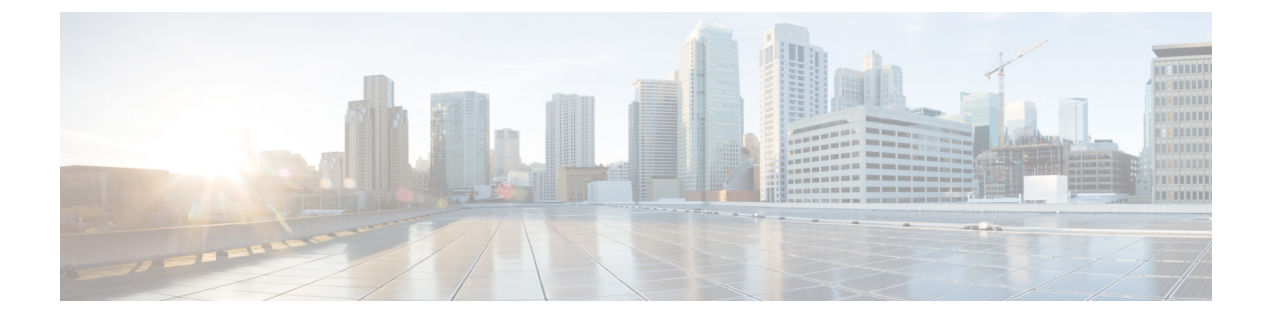

# AnyConnect の導入

- •展開前の作業 (1ページ)
- AnyConnect 展開の概要 (2ページ)
- AnyConnect のためのエンドポイントの準備 (5ページ)
- Linux での Network Visibility Module の使用 (9ページ)
- AnyConnect の事前展開 (11ページ)
- AnyConnect の Web 展開 (28 ページ)
- AnyConnect ソフトウェアおよびプロファイルの更新 (37ページ)

# 展開前の作業

Umbrella ローミングセキュリティ モジュールを展開している場合は、Umbrella ローミングセ キュリティのすべての既存のインストールが検出され、競合を防ぐために自動的に削除されま す。Umbrella ローミングセキュリティ クライアントの既存インストールを Umbrella ローミン グセキュリティ サービスサブスクリプションに関連付けている場合は、OrgInfo.json ファイル を AnyConnect インストーラと同じ場所に配置して Umbrella ローミングセキュリティ モジュー ルのディレクトリで Web 展開または事前展開を設定していない限り、Umbrella ローミングセ キュリティ モジュールに自動的に移行されます。Umbrella ローミングセキュリティ モジュー ルを展開する前に、手動で Umbrella ローミングセキュリティ クライアントをアンインストー ルすることができます。

Umbrella ローミングセキュリティ モジュールを使用している場合は、次の前提条件も満たす 必要があります。

- Umbrella ローミングアカウントを取得する。Umbrella ダッシュボード (http://dashboard.umbrella.com)は、Umbrella ローミングセキュリティモジュールの操作 に必要な情報を取得するログインページです。ローミング クライアント アクティビティ のレポートを制御するためにもこのサイトを使用します。
- ダッシュボードから OrgInfo ファイルをダウンロードする。Umbrella ローミングセキュリ ティモジュールの導入準備を行うには、Umbrella ダッシュボードから OrgInfo.json ファイ ルを取得します。[ID (Identities)]メニューストラクチャで[ローミング コンピュータ (Roaming Computers)]をクリックし、続いて、ページ左上隅の[+] 記号をクリックしま

す。Umbrella ローミングセキュリティモジュールまでスクロールし、[モジュールプロファ イル (Module Profile)]をクリックします。

**OrgInfo.json** ファイルには、Umbrella ローミングセキュリティ モジュールにレポートの送 信先と適用するポリシーを知らせる、Umbrella サービスサブスクリプションについての詳 細が含まれています。

# AnyConnect 展開の概要

AnyConnectの展開は、AnyConnectと関連ファイルのインストール、設定、アップグレードを 意味します。

AnyConnect Secure Mobility Client は、次の方法によってリモートユーザに展開できます。

- ・事前展開:新規インストールとアップグレードは、エンドユーザによって、または社内の
  ソフトウェア管理システム(SMS)を使用して実行されます。
- Web 展開: AnyConnect パッケージは、ヘッドエンド(Firepower Threat Defense または ISE サーバー)にロードされます。ユーザーがファイアウォールまたは ISE に接続すると、AnyConnect がクライアントに展開されます。
  - 新規インストールの場合、ユーザーはヘッドエンドに接続して AnyConnect をダウン ロードします。クライアントは、手動でインストールするか、または自動(Web 起 動)でインストールされます。
  - アップデートは、AnyConnectがすでにインストールされているシステムでAnyConnect を実行すること、またはユーザーを Cisco Secure Firewall ASA クライアントレスポー タルに誘導することによって行われます。
- クラウド更新: Umbrella ローミングセキュリティモジュールの展開後に、上記およびクラ ウド更新のいずれかの方法を使用して AnyConnect モジュールを更新できます。クラウド 更新では、ソフトウェアアップグレードは Umbrella クラウド インフラストラクチャから 自動的に得られます。更新トラックは管理者のアクションではなくこれによって決まりま す。デフォルトでは、クラウド更新からの自動更新は無効です。

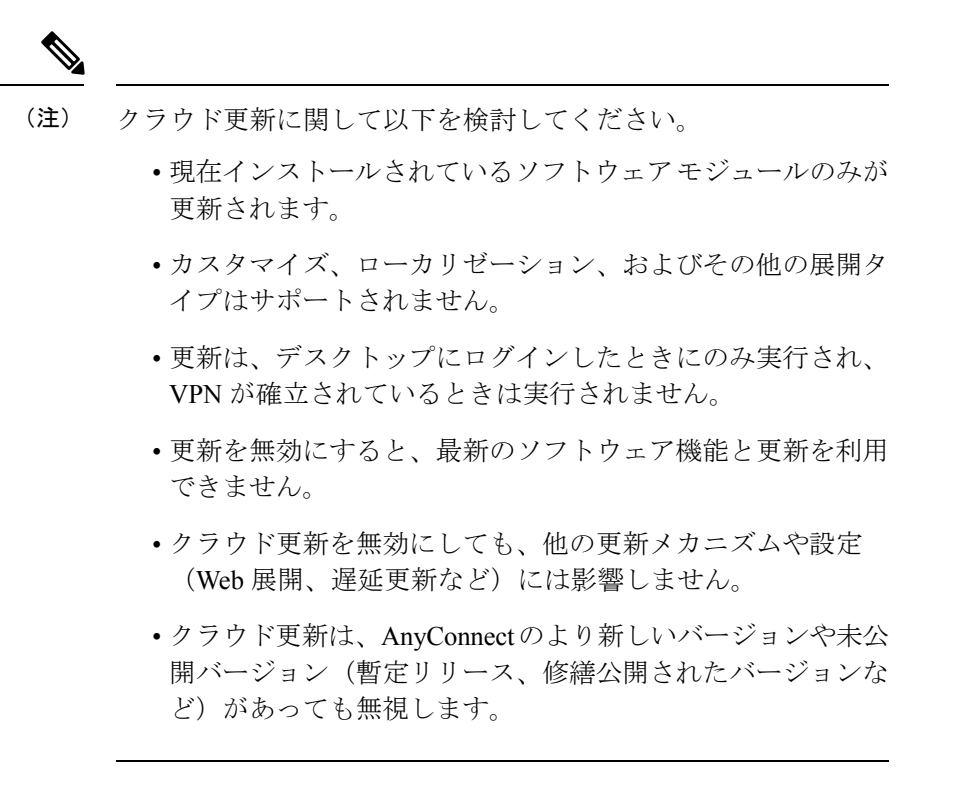

AnyConnect を展開する場合に、追加機能を含めるオプションのモジュール、および VPN やオ プション機能を設定するクライアント プロファイルを含めることができます。

Cisco Secure Firewall ASA、IOS、Microsoft Windows、Linux、および macOS のシステム、管理、 およびエンドポイントの要件については、AnyConnect のリリースノートを参照してください。

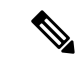

(注) 一部のサードパーティのアプリケーションおよびオペレーティングシステムにより、ISE ポス チャエージェントおよびその他のプロセスによる必要なファイルアクセスおよび権限昇格が制 限される場合があります。AnyConnectインストールディレクトリ(Windowsの場合はC:\Program Files (x86)\CiscoまたはmacOSの場合は/opt/cisco)がエンドポイントのウイルス対策、マルウェ ア対策、スパイウェア対策、データ損失防止、権限マネージャ、またはグループポリシーオブ ジェクトの許可/除外/信頼リストで信頼されていることを確認します。

## AnyConnect のインストール方法の決定

AnyConnect は、ISE 2.0 (またはそれ以降) および Cisco Secure Firewall ASA ヘッドエンドによる Web 展開または事前展開が可能です。AnyConnect をインストールするには、最初に管理者 権限が必要です。

#### Web 展開

AnyConnect をアップグレードする、または (Secure Firewall ASA/ISE/Firepower Threat Defense からの) Web 展開を使用して追加のモジュールをインストールするには、管理者権限は必要あ りません。

- Cisco Secure Firewall ASA または Firepower Threat Defense からの Web 展開:ユーザーは、 ヘッドエンドデバイス上のAnyConnectクライアントレスポータルに接続して、AnyConnect のダウンロードを選択します。Cisco Secure Firewall ASA は AnyConnect ダウンローダーを ダウンロードします。AnyConnect ダウンローダーがクライアントをダウンロードし、ク ライアントをインストールし、VPN 接続を開始します。
- ISE からの Web 展開:ユーザーは、Cisco Secure Firewall ASA、ワイヤレスコントローラ、 またはスイッチなどのネットワーク アクセス デバイス (NAD) に接続します。NAD は ユーザを許可し、ISE ポータルにユーザをリダイレクトします。AnyConnect ダウンロー ダーがクライアントにインストールされ、パッケージの抽出およびインストールを管理し ます。ただし、VPN 接続は開始しません。

#### 事前展開

AnyConnectをアップグレードするか、事前展開(手動または SCCM を使用したアウトオブバンド展開)を使用して追加のモジュールをインストールするには、管理者権限が必要です。

- 社内のソフトウェア管理システム(SMS)を使用します。
- AnyConnectファイルのアーカイブを手動で配布し、インストール方法に関する指示をユー ザーに提供します。ファイルのアーカイブ形式は、zip (Windows)、DMG (macOS)、 gzip (Linux)です。

システム要件およびライセンスの依存関係の詳細については、『AnyConnect Secure Mobility Client Features, License, and OS Guide』を参照してください。

- (注)
- macOS または Linux プラットフォームでルート権限のアクティビティを実行するために VPN ポスチャを使用している場合は、VPN ポスチャ を事前展開することを推奨します。

#### AnyConnect のインストールに必要なリソースの決定

AnyConnect 展開は、複数の種類のファイルで構成されています。

- AnyConnect パッケージに含まれている AnyConnect。
- ・追加機能をサポートするモジュール。AnyConnect パッケージに含まれています。
- AnyConnect および追加機能を設定するクライアントプロファイル。自分で作成します。
- ・言語ファイル、画像、スクリプト、およびヘルプファイル(展開をカスタマイズまたは ローカライズする場合)。
- ISE ポスチャおよびコンプライアンスモジュール(OPSWAT)。

# AnyConnect のためのエンドポイントの準備

# AnyConnect とモバイル ブロードバンド カードの使用方法

一部の 3G カードには、AnyConnect を使用する前に必要な設定手順があります。たとえば、 VZAccess Manager には次の 3 種類の設定があります。

- モデム手動接続(modem manually connects)
- ・ローミング時を除くモデム自動接続(modem auto connect except when roaming)
- LAN アダプタ自動接続(LAN adapter auto connect)

[LAN アダプタ自動接続(LAN adapter auto connect)]を選択した場合は、プリファレンスを NDIS モードに設定します。NDIS は、VZAccess Manager が終了されても接続を続行できる、 常時接続です。VZAccess Manager では、AnyConnect をインストールする準備が整うと、自動 接続 LAN アダプタをデバイス接続のプリファレンスとして表示します。AnyConnect インター フェイスが検出されると、3G マネージャはインターフェイスをドロップし、AnyConnect 接続 を許可します。

優先順位の高い接続に移動する場合(有線ネットワークが最も優先順位が高く、次に WiFi、 モバイルブロードバンドの順になります)、AnyConnect は古い切断を解除する前に新しい接 続を確立します。

# Windows での Internet Explorer 信頼済みサイトのリストへの ASA の追加

Active Directory 管理者が Internet Explorer の信頼済みサイトのリストに ASA を追加するには、 グループ ポリシーを使用できます。この手順は、ローカル ユーザーが Internet Explorer の信頼 済みサイトに追加する方法とは異なります。

## 手順

- **ステップ1** Windows ドメイン サーバで、ドメイン管理者グループのメンバーとしてログインします。
- **ステップ2** [Active Directory ユーザーとコンピュータ(Active Directory Users and Computers)] MMC スナッ プインを開きます。
- ステップ3 グループ ポリシー オブジェクトを作成するドメインまたは組織ユニットを右クリックして、 [プロパティ (Properties)]をクリックします。
- ステップ4 [グループ ポリシー (Group Policy)]タブを選択して、[新規 (New)]をクリックします。
- ステップ5 新しいグループポリシーオブジェクトの名前を入力して、Enterを押します。
- **ステップ6** 一部のユーザーまたはグループにこの新しいポリシーが適用されないようにするには、[プロ パティ(Properties)]をクリックします。[セキュリティ(Security)]タブを選択します。この

ポリシーを適用しないユーザーまたはグループを追加し、[許可(Allow)]カラムの[読み取り (Read)]チェックボックスと[グループポリシーの適用(Apply Group Policy)]チェックボッ クスをオフにします。[OK] をクリック

- ステップ7 [編集(Edit)]をクリックし、[ユーザーの構成(User Configuration)]>[Windows の設定(Windows Settings)]>[Internet Explorer メンテナンス(Internet Explorer Maintenance)]>[セキュリティ(Security)]>>> を選択します。
- **ステップ8** 右側のペインで [セキュリティ ゾーンおよびコンテンツの規則(Security Zones and Content Ratings)] を右クリックし、[プロパティ(Properties)] をクリックします。
- **ステップ9** [現行のセキュリティゾーンとプライバシーの設定をインポートする(Import the current security zones and privacy settings)]を選択します。プロンプトが表示されたら、[続行(Continue)]を クリックします。
- **ステップ10** [設定の変更(Modify Settings)]をクリックし、[信頼されたサイト(Trusted Sites)]を選択して、[サイト(Sites)]をクリックします。
- ステップ11 信頼済みサイトのリストに追加するセキュリティアプライアンスの URL を入力し、[追加 (Add)]をクリックします。形式は、ホスト名(https://vpn.mycompany.com)または IP アドレス(https://192.168.1.100)を含めることができます。完全一致(https://vpn.mycompany.com)またはワイルドカード(https://\*.mycompany.com)でも構いません。
- **ステップ12** [閉じる(Close)]をクリックし、すべてのダイアログボックスが閉じるまで[OK]をクリックします。
- ステップ13 ドメインまたはフォレスト全体にポリシーが伝搬されるまで待ちます。
- ステップ14 [インターネットオプション (Internet Options)] ウィンドウで [OK] をクリックします。

# Internet Explorer でのプロキシ変更のブロック

ある条件下では、AnyConnect によって Internet Explorer の [ツール(Tools)]>[インターネッ トオプション(Internet Options)]>[接続(Connections)]タブが非表示にされます(ロックさ れます)。このタブが表示されている場合、ユーザーはプロキシ情報を設定できます。このタ ブを非表示にすると、ユーザーが意図的または偶発的にトンネルを迂回することを防止できま す。タブのロックダウン設定は、接続を解除するときに反転します。タブのロックダウンは、 そのタブに適用されている管理者定義のポリシーによって上書きされます。ロックダウンは、 次の場合に適用されます。

- Cisco Secure Firewall ASA の設定で、[接続(Connections)]タブのロックダウンが指定されている
- Cisco Secure Firewall ASA の設定で、プライベート側プロキシが指定されている
- Windows のグループ ポリシーにより、以前に [接続(Connections)] タブがロックされて いる(no lockdown Cisco Secure Firewall ASA グループポリシー設定の上書き)

Windows 10 バージョン 1703(またはそれ以降)では、AnyConnect は、Internet Explorer の [接続(Connections)] タブを非表示にすることに加えて、設定アプリのシステムプロキシタブも

非表示に(ロックダウン)し、ユーザーが意図的または偶発的にトンネルを迂回しないように します。このロックダウンは、接続を解除するときに反転します。

## 手順

- ステップ1 ASDM で、[設定 (Configuration)]>[リモート アクセス VPN (Remote Access VPN)]>[ネッ トワーク (クライアント) アクセス (Network (Client) Access)]>[グループポリシー (Group Policies)]に移動します。
- **ステップ2** グループ ポリシーを選択し、新しいグループ ポリシーの [編集(Edit)] または [追加(Add)] をクリックします。
- ステップ3 ナビゲーションペインで、[詳細(Advanced)]>[ブラウザプロキシ(Browser Proxy)]> に 移動します。[プロキシサーバポリシー(Proxy Server Policy)]ペインが表示されます。
- ステップ4 [プロキシロックダウン (Proxy Lockdown)]をクリックして、その他のプロキシ設定を表示 します。
- ステップ5 [継承 (Inherit)]をオフにし、次のいずれかを選択します。
  - •[はい(Yes)]を選択して、AnyConnect セッションの間、プロキシのロックダウンを有効 にし、Internet Explorer の [接続(Connections)] タブを非表示にします。
  - •[いいえ(No)]を選択して、AnyConnect セッションの間、プロキシのロックダウンを無効にし、Internet Explorer の[接続(Connections)]タブを公開します。
- ステップ6 [OK] をクリックして、プロキシサーバポリシーの変更を保存します。
- ステップ7 [適用 (Apply)]をクリックして、グループポリシーの変更を保存します。

# AnyConnect による Windows RDP セッションの処理方法の設定

AnyConnect は、Windows RDP セッションからの VPN 接続を許可するように設定できます。デ フォルトでは、RDP によりコンピュータに接続されているユーザーは、AnyConnect Secure Mobility Client を使用して VPN 接続を開始できません。次の表に、RDP セッションからの VPN 接続のログインとログアウトのオプションを示します。これらの設定は、VPN クライアントプ ロファイルで設定されます。

#### [Windowsログインの強制(Windows Logon Enforcement)]: SBL モードで使用可能

 「シングルローカルログイン (Single Local Logon)](デフォルト): (ローカル:1、リ モート:制限なし)VPN接続全体で、ログインできるローカルユーザは1人だけです。ま た、クライアント PC に複数のリモートユーザーがログインしている場合でも、ローカル ユーザーがVPN接続を確立することはできます。この設定は、VPN接続を介した企業ネッ トワークからのリモートユーザーログインに対しては影響を与えません。

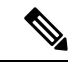

- (注) VPN 接続が排他的トンネリング用に設定されている場合、VPN 接続用のクライアント PC のルーティング テーブルが変更される ため、リモート ログインは接続解除されます。VPN 接続がスプ リットトンネリング用に設定されている場合、リモート ログイ ンが接続解除されるかどうかは、VPN 接続のルーティング設定に よって異なります。
- 「シングルログイン (Single Logon)]: (ローカル+リモート:1) VPN 接続全体で、ログインできるユーザは1人だけです。VPN 接続の確立時に、ローカルまたはリモートで複数のユーザがログインしている場合、接続は許可されません。VPN 接続中にローカルまたはリモートで第2のユーザがログインすると、VPN 接続が終了します。VPN 接続中の追加のログインは許可されません。そのため、VPN 接続によるリモートログインは行えません。

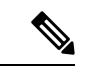

(注) 複数同時ログオンはサポートされません。

「シングルログイン(リモートなし)(Single Logon No Remote)]: (ローカル:1、リモート:0) VPN 接続全体で、ログインできるローカルユーザは1人だけです。リモートユーザは許可されません。VPN 接続の確立時に、複数のローカルユーザまたはリモートユーザがログインしている場合、接続は許可されません。VPN 接続中に第2のローカルユーザまたはリモートユーザがログインすると、VPN 接続が終了します。

#### [Windows VPN確立(Windows VPN Establishment)]: SBL モードでは使用できません

- •[ローカルユーザのみ(Local Users Only)](デフォルト):リモートログインしたユーザ は、VPN 接続を確立できません。これは、以前のバージョンの AnyConnect と同じ機能で す。
- [リモートユーザーを許可(Allow Remote Users)]: リモートユーザーは VPN 接続を確立 できます。ただし、設定された VPN 接続ルーティングによってリモートユーザが接続解 除された場合は、リモートユーザがクライアント PCに再アクセスできるように、VPN 接 続が終了します。リモートユーザが VPN 接続を終了せずにリモートログインセッション を接続解除するには、VPN を確立した後、90 秒間待つ必要があります。

その他の VPN セッションの接続オプションについては、「AnyConnect VPN接続オプション」 を参照してください。

# AnyConnect による Linux SSH セッションの処理方法の設定

AnyConnectは、Linux SSH セッションからの VPN 接続を許可するように設定できます。デフォ ルトでは、SSH によりコンピュータに接続されているユーザーは、AnyConnect Secure Mobility Client を使用して VPN 接続を開始できません。次の表に、SSH セッションからの VPN 接続の ログインとログアウトのオプションを示します。これらのオプションは、VPN クライアント プロファイルで設定されます。

Linux ログイン適用:[シングルローカルログイン(Single Local Logon)](デフォルト): VPN 接続全体で、ログインできるローカルユーザーは1人だけです。また、クライアント PC に複 数のリモートユーザーがログインしている場合でも、ローカルユーザーが VPN 接続を確立す ることはできます。この設定は、VPN接続を介した企業ネットワークからのリモートユーザー ログインに対しては影響を与えません。

# 

(注) VPN 接続が排他的トンネリング用に設定されている場合、VPN 接続用のクライアント PC の ルーティング テーブルが変更されるため、リモート ログインは接続解除されます。VPN 接続 がスプリットトンネリング用に設定されている場合、リモート ログインが接続解除されるか どうかは、VPN 接続のルーティング設定によって異なります。

シングルログイン: VPN 接続全体で、ログインできるユーザーは1人だけです。VPN 接続の 確立時に、(ローカルまたはリモートで)複数のユーザーがログインしている場合、接続は許 可されません。(ローカルまたはリモートで)VPN 接続中に第2のユーザーがログインする と、VPN接続が終了します。VPN接続中の追加のログインは許可されません。そのため、VPN 接続によるリモートログインは行えません。

## Linux VPN の確立:

- •[ローカルユーザーのみ(Local Users Only)](デフォルト): リモートログインしたユー ザーは VPN 接続を確立できません。
- •[リモートユーザーを許可(Allow Remote Users)]: リモート ユーザーは VPN 接続を確立 できます。

その他の VPN セッションの接続オプションについては、「AnyConnect VPN接続オプション」 を参照してください。

# Windows での DES-only SSL 暗号化

デフォルトでは、Windows は DES SSL 暗号化をサポートしません。Cisco Secure Firewall ASA に DES-only を設定した場合、AnyConnect 接続は失敗します。これらのオペレーティングシス テムの DES 対応設定は難しいため、Cisco Secure Firewall ASA には、DES-only SSL 暗号化を設 定しないことをお勧めします。

# Linux での Network Visibility Module の使用

Network Visibility Module をLinux上で使用する場合は、事前にカーネルドライバフレームワーク(KDF)をセットアップする必要があります。AnyConnect カーネルモジュールを事前構築 するか、ターゲット上にドライバを構築するか、選択できます。ターゲット上に構築する場合、アクションは不要です。構築は、展開時またはリブート時に自動的に処理されます。

# AnyConnect カーネルモジュールを構築するための前提条件

ターゲットデバイスを準備します。

- GNU Make Utility がインストールされていることを確認します。
- •次のカーネル ヘッダー パッケージをインストールします。
  - RHEL の場合は、kernel-devel-2.6.32-642.13.1.el6.x86\_64 などのパッケージ kernel-devel-\$(uname -r) をインストールします。
  - Ubuntu の場合は、linux-headers-4.2.0-27-generic などのパッケージlinux-headers-\$(uname -r) をインストールします。
  - Linux には、必要な libelf devel パッケージをインストールします。
- GCC コンパイラがインストールされていることを確認します。インストールされた GCC コンパイラの major.minor バージョンが、カーネルの構築に使用されている GCC のバー ジョンと一致している必要があります。これは、/proc/version ファイルで確認できます。

# NVM の構築済み AnyConnect Linux カーネルモジュールとのパッケージ 化

## 始める前に

「AnyConnect カーネルモジュールを構築するための前提条件 (10ページ)」に記載されてい る前提条件を満たす必要があります。

AnyConnect Network Visibility Module は、構築済みの AnyConnect Linux カーネルモジュールと パッケージ化することができます。こうすると、特にターゲットデバイスの OS カーネルバー ジョンが同一である場合、すべてのターゲットデバイスに構築する必要がなくなります。事前 構築の選択肢を使用しない場合、構築は展開時またはリブート時に、管理者による入力がなく ても自動的に実行され、ターゲット上で使用できるようになります。また、展開がすべてのエ ンドポイントにおけるカーネルの前提条件を満たしていない場合は、事前作成オプションを使 用できます。

(注)

構築済み AnyConnect Linux カーネルモジュールでは、Web 展開はサポートされていません。

手順

**ステップ1** AnyConnect 事前展開パッケージ、anyconnect-linux64-<*version*>-predeploy-k9.tar.gz を解凍します。

ステップ2 nvm ディレクトリに移動します。

ステップ3 次のスクリプトを呼び出します。\$sudo./build\_and\_package\_ac\_ko.sh

スクリプトを実行すると、構築済みの AnyConnect Linux カーネルモジュールを含む anyconnect-linux64-<*version*>-ac\_kdf\_ko-k9.tar.gz が作成されます。セキュアブートが有効になっ ているシステムでは、セキュアブートによって許可された秘密キーを使用してモジュールに署 名します。このファイルは、事前展開にのみ使用することができます。

## 次のタスク

ターゲットデバイスの OS カーネルがアップグレードされたら、更新された Linux カーネルモ ジュールで AnyConnect Network Visibility Module を再展開する必要があります。

# AnyConnect の事前展開

AnyConnect は、SMS を使用した手動による事前展開が可能です。この場合、エンドユーザー がインストールできるファイルを配布するか、AnyConnect ファイルアーカイブにユーザーが 接続できるようにします。

AnyConnect をインストールするためのファイルアーカイブを作成する場合、「AnyConnect プ ロファイルを事前展開する場所 (13 ページ)」で説明するように、アーカイブのディレクト リ構造が、クライアントにインストールされるファイルのディレクトリ構造と一致する必要が あります。

## 始める前に

- ・手動で VPN プロファイルを展開している場合、ヘッドエンドにもプロファイルをアップ ロードする必要があります。クライアントシステムが接続する場合、クライアントのプロ ファイルがヘッドエンドのプロファイルに一致することを AnyConnect が確認します。プ ロファイルのアップデートを無効にしており、ヘッドエンド上のプロファイルがクライア ントと異なる場合、手動で展開したプロファイルは動作しません。
- ・手動で AnyConnect ISE ポスチャプロファイルを展開する場合、ISE にもそのファイルを アップロードする必要があります。
- クローンされた VM を使用している場合は、「AnyConnect を使用した VM のクローンに 関するガイドライン(Windows のみ) (16ページ)」を参照してください。

#### 手順

ステップ1 AnyConnect 事前展開パッケージをダウンロードします。

事前展開用の AnyConnect ファイルは cisco.com で入手できます。

| 0\$     | AnyConnect 事前展開パッケージ名                   |
|---------|-----------------------------------------|
| Windows | anyconnect-win-version-predeploy-k9.zip |

| OS             | AnyConnect 事前展開パッケージ名                                               |
|----------------|---------------------------------------------------------------------|
| macOS          | anyconnect-macos-version-predeploy-k9.dmg                           |
| Linux (64 ビット) | (スクリプトインストーラーの場合)<br>anyconnect-linux64-version-predeploy-k9.tar.gz |

Umbrella ローミングセキュリティモジュールは、Linux オペレーティングシステムでは使用できません。

**ステップ2** クライアントプロファイルを作成します。一部のモジュールおよび機能にはクライアントプ ロファイルが必要です。

AnyConnect プロファイルを必要とするモジュールは次のとおりです。

- AnyConnect VPN
- Network Access Manager
- ・ISE ポスチャ
- AMP
- ネットワーク可視性モジュール
- Umbrella ローミング セキュア モジュール

AnyConnect プロファイルを必要としないモジュールは次のとおりです。

- Start Before Login
- Diagnostic and Reporting Tool
- VPN ポスチャ
- •カスタマーエクスペリエンスのフィードバック

ASDM でクライアントプロファイルを作成して、PC にこれらのファイルをコピーできます。 または、Windows PC 上のスタンドアロン プロファイル エディタを使用できます。

- **ステップ3**任意で、「AnyConnect とインストーラのカスタマイズとローカライズ」を行います。
- **ステップ4** 配布用ファイルを準備します。ファイルのディレクトリ構造は、「AnyConnect プロファイル を事前展開する場所」で説明されています。
- ステップ5 AnyConnect のインストール用ファイルをすべて作成したら、これらをアーカイブファイルで 配布するか、クライアントにファイルをコピーできます。同じ AnyConnect ファイルが、接続 する予定のヘッドエンド、Cisco Secure Firewall ASA、および ISE などにも存在することを確認 します。

# 事前展開と Web 展開向けの AnyConnect モジュール実行可能ファイル

次の表に、Windows コンピュータに Umbrella ローミング セキュリティ モジュール、Network Access Manager、AMP イネーブラ、ISE ポスチャ、Web セキュリティ、および Network Visibility Module の各クライアントを事前展開または Web 展開する際のエンドポイントコンピュータ上 のファイル名を示します。

## 表 1: Web 展開または事前展開のモジュールのファイル名

| モジュール                             | Web 展開インストーラ(ダウンロード)                               | 事前展開インストーラ                                         |
|-----------------------------------|----------------------------------------------------|----------------------------------------------------|
| Network Access<br>Manager         | anyconnect-win-version-nam-webdeploy-k9.msi        | anyconnect-win-version-nam-predeploy-k9.msi        |
| ISE ポスチャ                          | anyconnect-win-version-iseposture-webdeploy-k9.msi | anyconnect-win-version-iseposture-predeploy-k9.msi |
| AMP                               | anyconnect-win-version-amp-webdeploy-k9.msi        | anyconnect-win-version-amp-predeploy-k9.exe        |
| ネットワーク可視<br>性モジュール                | anyconnect-win-version-nvm-webdeploy-k9.exe        | anyconnect-win-version-nvm-predeploy-k9.msi        |
| Umbrella ローミン<br>グセキュリティモ<br>ジュール | anyconnect-win-version-umbrella-webdeploy-k9.exe   | anyconnect-win-version-umbrella-predeploy-k9.msi   |

(注) Windows サーバー OS が存在する場合、Network Access Managerをインストールするときに、インストールエラーが発生することがあります。WLANサービスはサーバーのオペレーティングシステムにデフォルトではインストールされないため、このソフトウェアをインストールし、PC をリブートする必要があります。WLANAutoconfig サービスは、Network Access Managerがすべての Windows オペレーティングシステムで機能するための要件です。

# AnyConnect プロファイルを事前展開する場所

クライアントシステムにファイルをコピーする場合は、次の表に示す場所にファイルを配置す る必要があります。

## 表 2: AnyConnect コア ファイル

| ファイル            | 説明                                                                  |
|-----------------|---------------------------------------------------------------------|
| anyfilename.xml | AnyConnect プロファイル。このファイルは、特定のユー<br>ザタイプに対して設定される機能および属性値を指定し<br>ます。 |

| ファイル                  | 説明                                                     |
|-----------------------|--------------------------------------------------------|
| AnyConnectProfile.xsd | XML スキーマ形式を定義します。AnyConnect は、このファイルを使用してプロファイルを検証します。 |

## 表 3: すべてのオペレーティング システムに対するプロファイルの場所

| モジュール                            | 参照先                                                                                                    |
|----------------------------------|----------------------------------------------------------------------------------------------------|
| Windows<br>AnyConnect VPN プロファイル | %ProgramData%\Cisco\Cisco AnyConnect Secure Mobility<br>Client\Profile                                                                                                    |
| Network Access Manager           | %ProgramData%\Cisco\ Cisco AnyConnect Secure Mobility<br>Client\Network AccessManager\newConfigFiles                                                                                                    |
| カスタマー エクスペリエンスのフィードバック           | %ProgramData%\Cisco\Cisco AnyConnect Secure Mobility<br>Client\CustomerExperienceFeedback                                                                                                    |
| ISE ポスチャ                         | %ProgramData%\Cisco\Cisco AnyConnect Secure Mobility<br>Client\ISE Posture                                                                                                    |
| AMP イネーブラ                        | <ul> <li>Cisco Advanced Malware Protection イネーブラーは、リリース 5.0 での SecureX の導入に伴い、Windows オペレーティングシステムでは削除されましたが、macOS では引き続き使用できます。</li> <li>%ProgramData%\Cisco\Cisco AnyConnect Secure Mobility Client\AMP Enabler</li> </ul>                                                                                                    |
| ネットワーク可視性モジュール                   | %ProgramData%\Cisco\Cisco AnyConnect Secure Mobility<br>Client\NVM                                                                                                    |
| Umbrella ローミング セキュリティ モジュール      | <ul> <li>%ProgramData%\Cisco\Cisco AnyConnect Secure Mobility<br/>Client\Umbrella</li> <li>(注) Umbrella ローミング セキュリティ モジュールを<br/>有効にするためには、Umbrella ダッシュボード<br/>から OrgInfo.json ファイルをコピーして、名前を<br/>変更しないでこの対象ディレクトリに配置する<br/>必要があります。または、インストールする前<br/>にファイルを \Profiles\umbrella に配置して、<br/>OrgInfo.json ファイルと Umbrella ローミング セ<br/>キュリティ モジュール インストーラを同じ場所<br/>に置くこともできます。</li> </ul> |
| macOS                            |                                                                                                    |
| バイナリ                             | /opt/cisco/anyconnect/bin                                                                                                    |

| モジュール                       | 参照先                                                                                                    |
|-----------------------------|----------------------------------------------------------------------------------------------------|
| ライブラリ                       | /opt/cisco/anyconnect/lib                                                                                                    |
| UIリソース                      | /Applications/Cisco/Cisco Secure Mobility<br>Client.app/Contents/Resources/                                                                                                    |
| ISE ポスチャ                    | /opt/cisco/anyconnect/iseposture/                                                                                                    |
| AMPイネーブラ                    | /opt/cisco/anyconnect/ampenabler/                                                                                                    |
| ネットワーク可視性モジュール              | /opt/cisco/anyconnect/NVM/                                                                                                    |
| Umbrella ローミング セキュリティ モジュール | <ul> <li>/opt/cisco/anyconnect/umbrella</li> <li>(注) Umbrella ローミングセキュリティモジュールを<br/>有効にするためには、Umbrella ダッシュボード<br/>から OrgInfo.json ファイルをコピーして、名前を<br/>変更しないでこの対象ディレクトリに配置する<br/>必要があります。または、インストールする前<br/>にファイルを \Profiles\umbrella に配置して、<br/>OrgInfo.json ファイルと Umbrella ローミングセ<br/>キュリティモジュールインストーラを同じ場所<br/>に置くこともできます。</li> </ul> |
| AnyConnect VPN プロファイル       | /opt/cisco/anyconnect/profile                                                                                                    |
| Linux                       |                                                                                                    |
| NVM                         | /opt/cisco/anyconnect/NVM                                                                                                    |
| AnyConnect VPN プロファイル       | /opt/cisco/anyconnect/profile                                                                                                    |

# その他の AnyConnect ファイルの場所

## プロファイルの更新

- Windows
  - %ALLUSERSPROFILE%\Cisco\Cisco AnyConnect Secure Mobility Client\Profile
- macOS および Linux
  - /opt/cisco/anyconnect/profile

Windows のカスタマイズとローカリゼーション

• L10N

%ALLUSERSPROFILE%\Cisco\Cisco AnyConnect Secure Mobility Client\l10n

・リソース

%PROGRAMFILES%\Cisco\Cisco AnyConnect Secure Mobility Client\res

macOS および Linux のカスタマイズとローカリゼーション

• L10N

/opt/cisco/anyconnect/l10n

・リソース

/opt/cisco/anyconnect/resources

#### ヘルプ

- Windows
  - %ALLUSERSPROFILE%\Cisco\Cisco AnyConnect Secure Mobility Client\Help
- ・macOS および Linux
  - /opt/cisco/anyconnect/help

## OPSWAT ライブラリ

ISE ポスチャと HostScan で使用

- Windows
  - %PROGRAMFILES%\Cisco\Cisco AnyConnect Secure Mobility Client\OPSWAT
- macOS

/opt/cisco/anyconnect/lib/opswat

# **AnyConnect**を使用したVMのクローンに関するガイドライン(Windows のみ)

AnyConnect エンドポイントは、AnyConnect のすべてのモジュールが使用するユニバーサルデ バイス識別子(UDID)によって一意に識別されます。Windows VMが複製されると、UDIDは 送信元からのすべてのクローンで同じままになります。複製された VM で発生する可能性のあ る問題を回避するには、AnyConnect を使用する前に次のアクションを実行します。

1. C:\Program Files\Cisco\Cisco AnyConnect Secure Mobility Client に移動し、管理者権限で次のように dartcli.exe を実行します。

dartcli.exe -nu

または

dartcli.exe -newudid

 このコマンドで UDID が変更されたことを確認するため、このコマンドの前と後で UDID を出力します。 dartcli.exe -u または dartcli.exe -udid

# スタンドアロン アプリケーションとしての AnyConnect モジュールの 事前展開

Network Access Manager、Web セキュリティ、および Umbrella ローミング セキュリティ モ ジュールは、スタンドアロン アプリケーションとして実行できます。コア AnyConnect クライ アントがインストールされていますが、VPN および AnyConnect UI は使用されません。

# Windows での SMS によるスタンドアロン モジュールの展開

## 手順

ステップ1 ソフトウェア管理システム (SMS) を設定してMSI プロパティ PRE\_DEPLOY\_DISABLE\_VPN=1 を設定し、VPN 機能を無効にします。次に例を示します。

msiexec /package anyconnect-win-version-predeploy-k9.msi /norestart /passive
PRE DEPLOY DISABLE VPN=1 /lvx\* <log file name>

MSIは、MSIに埋め込まれた VPNDisable\_ServiceProfile.xml ファイルを VPN 機能のプロファイルに指定されたディレクトリにコピーします。

ステップ2 モジュールをインストールします。たとえば、次の CLI コマンドは、Cisco Umbrella をインストールします。

msiexec /package anyconnect-win-version-umbrella-predeploy-k9.msi /norestart /passive
/lvx\* c:\test.log

ステップ3 (任意) DART をインストールします。

misexec /package annyconnect-win-version-dart-predeploy-k9.msi /norestart /passive /lvx\*
c:\test.log

- ステップ4 難解化 クライアントプロファイルのコピーを、正しい Windows フォルダに保存します。
- ステップ5 Cisco AnyConnect サービスを再起動します。

# スタンドアロン アプリケーションとしての AnyConnect モジュールの展開

AnyConnect Network Access Manager Module または Umbrella ローミング セキュリティ モジュー ルは、スタンドアロンアプリケーションとしてユーザコンピュータに展開できます。これらの アプリケーションでは、DART がサポートされます。

その利点と展開方法の詳細については、「スタンドアロン NVM」を参照してください。

#### 要件

VPNDisable\_ServiceProfile.xml ファイルは、VPN クライアントプロファイルディレクトリにあ る唯一の AnyConnect プロファイルである必要もあります。

# スタンドアロン モジュールのユーザ インストール

個別のインストーラを取得して、手動で配布できます。

zipイメージをユーザが使用できるようにし、それをインストールするように要求する場合は、 スタンドアロンモジュールだけをインストールするように指示してください。

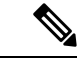

(注) コンピュータ上にNetwork Access Managerが事前にインストールされていなかった場合、ユー ザは、Network Access Managerのインストールを完了するためにコンピュータをリブートする 必要があります。一部のシステムファイルのアップグレードを必要とする、アップグレード インストールの場合も、ユーザはリブートを必要とします。

## 手順

- ステップ1 ユーザーに AnyConnect Network Access Manager Module または Umbrella ローミング セキュリ ティモジュールを確認するように指示します。
- ステップ2 [Cisco AnyConnect VPN モジュール (Cisco AnyConnect VPN Module)] チェックボックスをオフ にするようユーザに指示します。

このようにすると、コアクライアントの VPN 機能が無効になり、Network Access Manager Module または Umbrella ローミング セキュリティ モジュールが、インストールユーティリティによっ て、VPN 機能なしのスタンドアロン アプリケーションとしてインストールされます。

- **ステップ3** (任意) [ロックダウン コンポーネント サービス (Lock Down Component Services)] チェック ボックスをオンにします。ロックダウンコンポーネントサービスによって、ユーザは、Windows サービスを無効または停止できなくなります。
- ステップ4 オプションモジュール用のインストーラを実行するようにユーザーに指示します。このインス トーラでは、VPN サービスなしで AnyConnect GUI を使用できます。ユーザが [選択済みをイ ンストール (Install Selected)]ボタンをクリックすると、次の処理が行われます。
  - a) スタンドアロン Network Access Manager Module または Umbrella ローミング セキュリティ モジュールの選択を確認するポップアップ ダイアログボックスが表示されます。

- b) ユーザーが[OK]をクリックすると、設定値PRE\_DEPLOY\_DISABLE\_VPN=1を使用して、 インストールユーティリティにより、AnyConnect インストーラが起動されます。
- c) インストールユーティリティは、既存のすべての VPN プロファイルを削除してから VPNDisable\_ServiceProfile.xml をインストールします。
- d) インストールユーティリティは、指定に応じて、Network Access Manager または Umbrella ローミングセキュリティインストーラを起動します。
- e) 指定に応じて、Network Access Manager Module または Umbrella ローミング セキュリティ モジュールが、コンピュータ上で VPN サービスなしで有効になります。

# Windows への事前展開

# zip ファイルを使用した AnyConnect の配布

この zip パッケージファイルは、インストールユーティリティ、個々のコンポーネントインス トーラを起動するセレクタメニュー プログラム、AnyConnect のコアモジュールとオプション モジュール用の MSI を含みます。zip パッケージファイルをユーザに対して使用可能にする と、ユーザはセットアッププログラム (setup.exe) を実行します。このプログラムでは、イン ストールユーティリティメニューが表示されます。このメニューから、ユーザーはインストー ルする AnyConnect モジュールを選択します。多くの場合、ロードするモジュールをユーザが 選択しないようにする必要があります。したがって、zipファイルを使用して配布する場合は、 zip を編集し、使用されないようにするモジュールを除外して、HTA ファイルを編集します。

ISO を配布する1つの方法は、SlySoftやPowerIS などの仮想CDマウントソフトウェアを使用 することです。

## 事前展開 zip の変更

- •ファイルをバンドルしたときに作成したすべてのプロファイルを使用して zip ファイルを 更新し、配布しないモジュールのインストーラをすべて削除します。
- HTAファイルを編集して、インストールメニューをカスタマイズし、配布しないモジュールのインストーラへのリンクをすべて削除します。

| ファイル                                               | 目的                           |
|----------------------------------------------------|------------------------------|
| GUI.ico                                            | AnyConnect のアイコン画像。          |
| Setup.exe                                          | インストールユーティリティを起動します。         |
| anyconnect-win-version-dart-predeploy-k9.msi       | DART モジュール用 MSI インストーラ ファイル。 |
| anyconnect-win-version-gina-predeploy-k9.msi       | SBL モジュール用 MSI インストーラ ファイル。  |
| anyconnect-win-version-iseposture-predeploy-k9.msi | ISE ポスチャ モジュール用 MSI インストーラ。  |

# AnyConnect zip ファイルの内容

| ファイル                                             | 目的                                                     |
|--------------------------------------------------|--------------------------------------------------------|
| anyconnect-win-version-amp-predeploy-k9.exe      | AMP イネーブラ用 MSI インストーラ ファイル。                            |
| anyconnect-win-version-nvm-predeploy-k9.msi      | ネットワーク可視性モジュール用 MSI インストーラ ファイル。                       |
| anyconnect-win-version-umbrella-predeploy-k9.msi | Umbrella ローミング セキュリティ モジュール用 MSI インストーラ<br>ファイル。       |
| anyconnect-win-version-nam-predeploy-k9.msi      | Network Access Manager モジュール用 MSI インストーラ ファイル。         |
| anyconnect-win-version-posture-predeploy-k9.msi  | ポスチャ モジュール用 MSI インストーラ ファイル。                           |
| anyconnect-win-version-core-vpn-predeploy-k9.msi | AnyConnect VPN 用 MSI インストーラファイル。                       |
| autorun.inf                                      | setup.exe の情報ファイル。                                     |
| eula.html                                        | Acceptable Use Policy(アクセプタブル ユース ポリシー)の略。             |
| setup.hta                                        | サイトに合わせてカスタマイズできる、インストールユーティリティ<br>HTML アプリケーション(HTA)。 |

# SMS を使用した AnyConnect の配布

展開するモジュールのインストーラ(\*.msi)をzipイメージから抽出した後で、これらを手動 で配布できます。

## 要件

- AnyConnect を Windows にインストールする場合、AlwaysInstallElevated または Windows User Account Control (UAC) グループポリシー設定のいずれかを無効にする必要がありま す。無効にしないと、AnyConnect インストーラはインストールに必要な一部のディレク トリにアクセスできない場合があります。
- Microsoft Internet Explorer (MSIE) ユーザーは、信頼済みサイトリストにヘッドエンドを 追加するか、Javaをインストールする必要があります。信頼済みサイトのリストへの追加 により、最低限のユーザー操作でActiveXコントロールによるインストールが可能になり ます。

## プロファイルの展開プロセス

- MSI インストーラを使用する場合、MSI が Profiles\vpn フォルダに配置されている任意の プロファイルを選択し、インストール中に適切なフォルダに配置します。適切なフォルダ パスは、CCOで使用可能な事前展開 MSI ファイルに含まれています。
- インストール後にプロファイルを手動で事前展開する場合は、手動か、AltirisなどのSMS を使用してプロファイルをコピーすることにより、適切なフォルダにプロファイルを展開 します。
- クライアントに事前展開したプロファイルと同じクライアントプロファイルを、必ずヘッドエンドにも配置してください。このプロファイルは、Cisco Secure Firewall ASA で使用

されるグループポリシーに結合する必要もあります。クライアントプロファイルがヘッド エンドのものと一致しないか、グループポリシーに結合されていない場合は、アクセスの 拒否など、一貫性のない動作を招く可能性があります。

 次の表は、ログファイル名の推奨事項を示しています。推奨事項に従うことで、予測可能 な場所が得られ、DARTコレクション内で目的のログを見つけやすくなります。同様に、 提供されているコマンドの例は、ユーザーが望まない機能を提供する場合があります。た とえば、カスタマーエクスペリエンスフィードバックコマンドは、デフォルトで有効に なっているフィードバックを無効にします。

## Windows 事前展開 MSI の例

| インストールされるモジュール                                                   | コマンドおよびログ ファイル                                                                                                    |
|------------------------------------------------------------------|----------------------------------------------------------------------------------------------------|
| VPN なしの AnyConnect コア クラ<br>イアント機能。                              | msiexec /package anyconnect-win- <i>version</i> -core-vpn-predeploy-k9.msi /norestart /passive<br>PRE_DEPLOY_DISABLE_VPN=1 /lvx*                                                  |
| スタンドアロンの Network Access<br>Manager Module をインストールす<br>るときに使用します。 | anyconnect-win-version-core-vpn-predeploy-k9-install-datetimestamp.log                                                                                                    |
| VPN ありの AnyConnect コア クラ<br>イアント機能。                              | msiexec /package anyconnect-win- <i>version</i> -core-vpn-predeploy-k9.msi /norestart /passive /lvx*                                                                              |
|                                                                  | anyconnect-win-version-core-vpn-predeploy-k9-install-datetimestamp.log                                                                                                    |
| カスタマー エクスペリエンスの<br>フィードバック                                       | msiexec /package anyconnect-win- <i>version</i> -core-vpn-predeploy-k9.msi /norestart /passive<br>DISABLE_CUSTOMER_EXPERIENCE_FEEDBACK=1 /lvx*                                    |
|                                                                  | anyconnect-win-version-core-vpn-predeploy-k9-install-datetimestamp.log                                                                                                    |
| Diagnostic and Reporting Tool<br>(DART)                          | msiexec /package anyconnect-win- <i>version</i> -dart-predeploy-k9.msi /norestart /passive /lvx*<br>anyconnect-win- <i>version</i> -dart-predeploy-k9-install-datetimestamp.log   |
| SBL                                                              | msiexec /package anyconnect-win- <i>version</i> -gina-predeploy-k9.msi /norestart /passive /lvx* anyconnect-win- <i>version</i> -gina-predeploy-k9-install-datetimestamp.log      |
| Network Access Manager                                           | msiexec /package anyconnect-win- <i>version</i> -nam-predeploy-k9.msi /norestart /passive /lvx*<br>anyconnect-win- <i>version</i> -nam-predeploy-k9-install-datetimestamp.log     |
| VPN ポスチャ                                                         | msiexec /package anyconnect-win- <i>version</i> -posture-predeploy-k9.msi /norestart/passive /lvx* anyconnect-win- <i>version</i> -posture-predeploy-k9-install-datetimestamp.log |
| ISE ポスチャ                                                         | msiexec /package anyconnect-win- <i>version</i> -iseposture-predeploy-k9.msi /norestart/passive /lvx*                                                                             |
|                                                                  | anyconnect-win-version-iseposture-predeploy-k9-install-datetimestamp.log                                                                                                    |
| AMP イネーブラ                                                        | msiexec /package anyconnect-win-version-amp-predeploy-k9.msi / norestart/passive /lvx*                                                                                            |

| インストールされるモジュール        | コマンドおよびログ ファイル                                                                                       |
|-----------------------|----------------------------------------------------------------------------------------------------|
| ネットワーク可視性モジュール        | msiexec /package anyconnect-win-version-nvm-predeploy-k9.msi / norestart/passive /lvx*               |
|                       | anyconnect-win-version-nvm-predeploy-k9-install-datetimestamp.log                                    |
| Umbrella ローミング セキュリティ | msiexec /package anyconnect-win- <i>version</i> -umbrella-predeploy-k9.msi / norestart/passive /lvx* |
|                       | anyconnect-version-umbrella-predeploy-k9-install-datetimestamp.log                                   |

#### AnyConnect の Windows トランスフォームの例

サンプルの Windows トランスフォームが、その使用方法を説明したドキュメントとともに用 意されています。下線文字(\_) で始まるトランスフォームは、一般的な Windows トランス フォームで、特定のモジュールインストーラに特定のトランスフォームのみを適用できます。 英文字で始まるトランスフォームは VPN トランスフォームです。各トランスフォームには、 その使用方法を説明したマニュアルがあります。トランスフォーム ダウンロードは sample Transforms-x.x.x.zip です。

# Windows 事前展開セキュリティ オプション

AnyConnect Secure Mobility Client をホストするデバイスでは、エンドユーザに限定的なアクセス権を与えることを推奨します。エンドユーザに追加の権限を与える場合、インストーラでは、エンドポイントでロックダウン済みとして設定されている Windows サービスをユーザとローカル管理者がオフにしたり停止したりできないようにするロックダウン機能を提供できます。また、ユーザーが AnyConnect をアンインストールできないようにすることもできます。

#### Windows ロックダウン プロパティ

各MSIインストーラでは、共通のプロパティ(LOCKDOWN)がサポートされます。これは、 ゼロ以外の値に設定されている場合に、そのインストーラに関連付けられた Windows サービ スがエンドポイントデバイスでユーザまたはローカル管理者によって制御されないようにしま す。インストール時に提供されるサンプルのトランスフォーム

(anyconnect-vpn-transforms-X.X.xxxx.zip)を使用して、このプロパティを設定し、ロックダウンする各 MSI インストーラにトランスフォームを適用することを推奨します。ロックダウン オプションも ISO インストール ユーティリティ内のチェックボックスです。

#### [プログラムの追加と削除(Add/Remove Program List)] リストでの AnyConnect の非表示

Windowsのプログラムの追加と削除リストを表示するユーザに対して、インストールされている AnyConnect モジュールを非表示にできます。ARPSYSTEMCOMPONENT=1 を使用して任意のインストーラを起動した場合、そのモジュールは、Windowsの[プログラムの追加と削除(Add/Remove Program List)]リストに表示されません。

サンプルのトランスフォーム (anyconnect-vpn-transforms-X.X.xxxx.zip) を使用して、このプロ パティを設定することを推奨します。非表示にするモジュールごとに、各 MSI インストーラ にトランスフォームを適用します。

# Windows での AnyConnect モジュールのインストールおよび削除の順序

モジュールのインストーラは、インストールを開始する前に、インストーラがコアクライアン トと同じバージョンであることを確認します。バージョンが一致しない場合は、モジュールは インストールされず、不一致がユーザに通知されます。インストールユーティリティを使用す る場合は、パッケージ内のモジュールが、まとめてビルドおよびパッケージ化されるため、 バージョンは常に一致します。

## 手順

- ステップ1 AnyConnect モジュールは次の順番でインストールします。
  - a) AnyConnect コアクライアントモジュールをインストールします。このモジュールは、GUI および VPN 機能(SSL、IPsecの両方)をインストールします。

Windows および macOS では、制限付きユーザアカウント(ciscoacvpnuser)が作成され、 管理トンネル機能が有効として検出された場合にのみ、最小権限の原則が適用されます。 このアカウントは、AnyConnect のアンインストール中、またはインストールのアップグ レード中に削除されます。

- b) AnyConnect Diagnostic and Reporting Tool (DART) モジュールをインストールします。この モジュールは、AnyConnectクライアントインストールに関する有用な診断情報を提供しま す。
- c) Umbrella ローミングセキュリティ、Network Visibility Module、AMP イネーブラ、SBL、 Network Access Manager、ポスチャモジュール、ISE 準拠モジュールを任意の順序でインス トールします。
- ステップ2 AnyConnect モジュールは次の順番でアンインストールします。
  - a) Umbrella ローミング セキュリティ、Network Visibility Module、AMP イネーブラ、Network Access Manager、ポスチャ、ISE 準拠モジュール、または SBL を任意の順序でアンインストールします。
  - b) AnyConnect コアクライアントモジュールをアンインストールします。
  - c) 最後に DART をアンインストールします。

DART 情報は、万一アンインストールプロセスが失敗した場合に役立ちます。

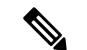

(注) 設計上、一部の XML ファイルは AnyConnect のアンインストール後もそのままの状態です。

# macOSへの事前展開

## macOS での AnyConnect のインストールおよびアンインストール

macOS 向け AnyConnect は、すべての AnyConnect モジュールを含む DMG ファイルで配布され ます。ユーザが DMG ファイルを開き、AnyConnect.pkg ファイルを実行すると、インストール ダイアログが開始され、インストール方法が手順を追って説明されます。[インストール タイ プ(Installation Type)] 画面で、ユーザはインストールするパッケージ(モジュール)を選択 できます。

AnyConnect 4.9.04xxx が、macOS 11 で必要な最小バージョンです。macOS 11 に関連する AnyConnect の変更の詳細については、付録:macOS 11 (およびそれ以降のバージョン) に関 する AnyConnect の変更点を参照してください。

いずれかの AnyConnect モジュールを配布から除外するには、Apple pkgutil ツールを使用し、 変更後にパッケージに署名します。言語と外観をカスタマイズできます。その他のインストー ルアクションも修正できます。これについては、「ACTransforms.xml による macOS でのイン ストーラ動作のカスタマイズ」のカスタマイズの章で説明されています。

# macOS への AnyConnect モジュールのスタンドアロン アプリケーションとしてのインス トール

VPN なしで、Network Visibility Module または Umbrella ローミング セキュリティ モジュールの みをインストールできます。VPN および AnyConnect UI は使用されません。

次の手順では、スタンドアロンプロファイルエディタをインストールして、プロファイルを 作成し、そのプロファイルを DMG パッケージに追加することによって、モジュールをカスタ マイズする方法について説明します。また、ブート時に自動的に起動するように AnyConnect ユーザーインターフェイスを設定し、モジュールに必要なユーザーおよびグループ情報を AnyConnect が提供できるようにします。

## 手順

- ステップ1 Cisco.com から AnyConnect Secure Mobility Client DMG ファイルをダウンロードします。
- **ステップ2** ファイルを開いて、インストーラにアクセスします。ダウンロードしたイメージは読み取り専用ファイルです。
- **ステップ3** ディスクユーティリティを実行するか、次のようにターミナルアプリケーションを使用して、 インストーライメージを書き込み可能にします。

hdiutil convert <source dmg> -format UDRW -o <output dmg>

ステップ4 Windows オペレーティング システムが実行されているコンピュータにスタンドアロンのプロ ファイルエディタをインストールします。カスタムインストールまたは完全インストールの一 部として、必要な AnyConnect モジュールを選択する必要があります。デフォルトではインス トールされていません。

ステップ5 プロファイルエディタを起動して、プロファイルを作成します。

- **ステップ6** セキュアな場所に、OrgInfo.json(ダッシュボードから取得します)としてプロファイルを 適切に保存します。
  - a) 指定した.wsoファイルを Windows デバイスから適切なフォルダパス (AnyConnect x.x.x/Profiles/NVMなど)の macOS インストーラパッケージにコピーします。また は、NVM インスタンスに対して以下のような端末アプリケーションを使用します。

cp <path to the wso> \Volumes\"AnyConnect <VERSION>"\Profiles\nvm\

b) macOS インストーラで、AnyConnect x.x.x/Profilesディレクトリに移動し、編集用 にTextEdit でACTransforms.xmlファイルを開きます。VPN 機能がインストールされな いように、opisableVPN> 要素を true に設定します。

```
<ACTransforms>
```

<DisableVPN>true</DisableVPN>

</ACTransforms>

- c) これで、AnyConnect DMG パッケージをユーザーに配布する準備ができました。
- ステップ7 セキュアな場所に、NVM\_ServiceProfile.xmlまたはOrgInfo.json(ダッシュボードから取得します)としてプロファイルを適切に保存します。

これらのモジュールについて、プロファイルエディタが NVM 用に難解化バージョンのプロ ファイル (NVM\_ServiceProfile.wso など)を作成し、NVM 用のファイル (NVM\_ServiceProfile.xml など)を保存したのと同じ場所に保存します。難解化を完了 するには、以下のステップに従います。

a) 指定した.wso ファイルを Windows デバイスから NVM 用の適切なフォルダパス( AnyConnect x.x.x/Profiles/nvmなど)の macOS インストーラパッケージにコピー します。または、NVM インスタンスに対して以下のような端末アプリケーションを使用 します。

cp <path to the wso> \Volumes\"AnyConnect <VERSION>"\Profiles\nvm\

 b) macOS インストーラで、AnyConnect x.x.x/Profilesディレクトリに移動し、編集用 にTextEdit で ACTransforms.xml ファイルを開きます。VPN 機能がインストールされな いように、<DisableVPN> 要素を true に設定します。

```
<ACTransforms>
<DisableVPN>true</DisableVPN>
</ACTransforms>
```

c) これで、AnyConnect DMG パッケージをユーザーに配布する準備ができました。

# macOS 上のアプリケーションの制限

ゲートキーパーは、システムでの実行を許可するアプリケーションを制限します。次からダウ ンロードされたアプリケーションを許可するか選択できます。

Mac App Store

- · Mac App Store and identified developers
- •あらゆる場所

デフォルト設定は Mac App Store and identified developers (署名付きアプリケーション)です。

最新バージョンの AnyConnect は、Apple 証明書を使用した署名付きアプリケーションです。 ゲートキーパーが Mac App Store (のみ) に設定されている場合、事前展開されたインストー ルから AnyConnect をインストールして実行するには、[あらゆる場所 (Anywhere)]設定を選 択するか、またはCtrlキーを押しながらクリックして選択した設定をバイパスする必要があり ます。詳細については、http://www.apple.com/macosx/mountain-lion/security.htmlを参照してくだ さい。

#### Linux への 事前 展開

# Linux 用モジュールのインストール

Linux 用の個々のインストーラを取り出して、手動で配布できます。事前展開パッケージ内の 各インストーラは、個別に実行できます。tar.gzファイル内のファイルの表示および解凍には、 圧縮ファイル ユーティリティを使用します。

#### 手順

- ステップ1 AnyConnect コア VPN モジュールをインストールします。このモジュールは、GUI および VPN 機能(SSL、IPsecの両方)をインストールします。
- **ステップ2** DART モジュールをインストールします。このモジュールは、AnyConnect コア VPN モジュー ルインストールに関する、有用な診断情報を提供します。
- **ステップ3** ポスチャモジュールまたは ISE 準拠モジュールをインストールします。
- ステップ4 Network Visibility Module をインストールします。

# Linux 用モジュールのアンインストール

ユーザーが AnyConnect をアンインストールする順序は重要です。 DART 情報は、アンインストール プロセスが失敗した場合に役立ちます。

## 手順

- ステップ1 Network Visibility Module をアンインストールします。
- **ステップ2** ポスチャモジュールまたは ISE 準拠モジュールをアンインストールします。
- ステップ3 AnyConnect コア VPN モジュールをアンインストールします。

ステップ4 DART をアンインストールします。

# Linux デバイスへの NVM の手動インストール/アンインストール

#### 手順

- ステップ1 AnyConnect 事前展開パッケージを解凍します。
- ステップ2 nvm ディレクトリに移動します。
- ステップ3 次のスクリプトを呼び出します。\$sudo ./nvm\_install.sh

/opt/cisco/anyconnect/bin/nvm\_uninstall.sh. を使用して、Network Visibility Module をアンインス トールできます。

## サーバ証明書の検証用の証明書ストア

AnyConnect でサーバ証明書を使用する場合は、AnyConnect が証明書にアクセスして信頼済み として検証できるように、証明書ストアを使用可能にする必要があります。デフォルトでは、 AnyConnect は Firefox 証明書ストアを使用します。

## Firefox 証明書ストアをアクティブにする方法

AnyConnectをLinuxデバイスにインストールした後、AnyConnect接続を初めて試行する前に、 Firefox ブラウザを開始します。Firefoxを開くと、プロファイルが作成され、そこに証明書ス トアが含まれます。

#### Firefox 証明書ストアを使用しない場合

Firefox を使用しない場合、Firefox 証明書ストアを除外するローカル ポリシーを設定し、PEM ストアを設定する必要があります。

#### 複数モジュールの要件

1 つ以上のオプション モジュールに加えてコア クライアントを展開する場合、ロックダウン プロパティを各インストーラに適用する必要があります。ロックダウンについては、「Windows 事前展開 MSI の例 (21 ページ)」で説明しています。

このアクションは、VPN インストーラ、Network Access Manager、Network Visibility Module、 および Umbrella ローミング セキュリティ モジュールに使用できます。

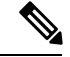

(注) VPN インストーラのロックダウンをアクティブにすると、その結果として AMP もロックダウンされます。

# Linux デバイスへの DART の手動インストール

- 1. anyconnect-dart-linux-(ver)-k9.tar.gz をローカルに保存します。
- **2.** 端末から、**tar**-**zxvf** < *path to tar.gz file including the file name* コマンドを使用して tar.gz ファ イルを抽出します。
- 3. 端末から、抽出したフォルダに移動し、sudo ./dart\_install.sh コマンドを使用して dart\_install.sh を実行します。
- 4. ライセンス契約書に同意し、インストールが完了するまで待機します。

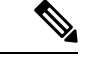

(注) DARTのアンインストールには、/opt/cisco/anyconnect/dart/dart\_uninstall.sh しか使用できません。

# AnyConnect の Web 展開

Web 展開とは、クライアントシステム上の AnyConnect ダウンローダーがヘッドエンドから AnyConnect ソフトウェアを取得するか、またはヘッドエンドのポータルを使用して AnyConnect をインストールまたは更新することです。ブラウザのサポート(および Java と ActiveX の要 件)にあまりにも大きく依存していた従来の Web 起動に代わり、自動 Web 展開のフローを改 善しました。このフローは、クライアントレスページからの初期ダウンロードおよび開始時に 提示されます。自動プロビジョニング(Weblaunch)は、Internet Explorer ブラウザを備えた Windows オペレーティングシステムでのみ動作します。

#### Cisco Secure Firewall ASA を使用した Web 展開

Cisco Secure Firewall ASA のクライアントレスポータルは、AnyConnect を Web 展開します。

ユーザーがブラウザを開き、Cisco Secure Firewall ASA のクライアントレスポータルに接続し ます。ポータルで、ユーザが[AnyConnectクライアントの起動(Start AnyConnect Client)]ボ タンをクリックします。これで、AnyConnect パッケージを手動でダウンロードできます。

別の方法を使用してソフトウェアアップデートを行っている場合、またはプロファイルエディ タを ASDM と統合する必要がない場合は、Secure Firewall ASA で AnyConnect Web 展開パッ ケージを設定する必要はありません。

## Cisco Secure Firewall ASA における Web 展開の制限

- ・同じオペレーティングシステム用の複数の AnyConnect パッケージを Cisco Secure Firewall ASA にロードすることはサポートされていません。
- OPSWAT 定義は、Web 展開時には VPN ポスチャ モジュールに含まれません。OPSWAT 定義をクライアントに配信するには、HostScan モジュールを手動で展開するか、または ASA にロードする必要があります。

- Cisco Secure Firewall ASA にデフォルトの内部フラッシュメモリサイズしかない場合、ASA に複数の AnyConnect パッケージを保存およびロードすると問題が生じる可能性がありま す。フラッシュメモリにパッケージファイルを保持するために十分な容量がある場合で も、クライアントイメージの unzip とロードのときに Cisco Secure Firewall ASA のキャッ シュメモリが不足する場合があります。AnyConnect 展開時および ASA メモリのアップグ レード時の Cisco Secure Firewall ASA メモリ要件の詳細については、VPN アプライアンス の最新のリリースノートを参照してください。
- ユーザーは IP アドレスまたは DNS を使用して Cisco Secure Firewall ASA に接続できます が、リンクローカル セキュア ゲートウェイ アドレスはサポートされていません。
- Internet Explorer の信頼済みサイトのリストに Web 起動をサポートするセキュリティアプ ライアンスの URL を追加する必要があります。これは、「Windows での Internet Explorer 信頼済みサイトのリストへの ASA の追加」の説明に従って、グループ ポリシーを使用し て行うことができます。
- Windows ユーザーは、インストールまたは初回使用前に、Microsoft .NET Framework 4.6.2 以降をインストールすることを推奨します。起動時に、Umbrellaサービスは.NET Framework 4.0 (または以上) がインストールされているかどうかを確認します。検出されない場合 は、Umbrella モジュールはアクティブにならず、メッセージが表示されます。.NET Frameworkにアクセスし、これをインストールするには、再起動してUmbrellaモジュール を有効にする必要があります。

#### ISE による Web 展開

ISE のポリシーでは、AnyConnect をいつ展開するかを指定します。ユーザーがブラウザを開き、ISE によって制御されるリソースに接続すると、ユーザーは AnyConnect ポータルにリダイレクトされます。その ISE ポータルでは、ユーザーが AnyConnect をダウンロードし、インストールできます。ポータルによって Network Setup Assistant がダウンロードされ、ユーザーがそれを使用して AnyConnect をインストールします。

## **ISE 展開の制限**

- ISE と Cisco Secure Firewall ASA の両方が AnyConnect を Web 展開する場合は、設定が両方 のヘッドエンドで一致する必要があります。
- ISE サーバーが AnyConnect ISE ポスチャエージェントによって検出されるのは、そのエージェントが ISE クライアントプロビジョニングポリシーに設定されている場合だけです。
   ISE 管理者は、[エージェント設定(Agent Configuration)]>[ポリシー(Policy)]>[クライアントプロビジョニング(Client Provisioning)]で NAC Agent または AnyConnect ISE ポスチャモジュールを設定します。

# ASA での Web 展開の設定

# AnyConnect パッケージをダウンロードします。

**Cisco Software Download** の Web ページから最新の AnyConnect Secure Mobility Client パッケージ をダウンロードします。

| 0\$            | AnyConnect Web 展開パッケージ名                     |
|----------------|---------------------------------------------|
| Windows        | anyconnect-win-version-webdeploy-k9.pkg     |
| macOS          | anyconnect-macos-version-webdeploy-k9.pkg   |
| Linux (64 ビット) | anyconnect-linux64-version-webdeploy-k9.pkg |

ĺ

- (注)
  - Cisco Secure Firewall ASA で同じオペレーティングシステムの異なるバージョンを使用しては なりません。

# Cisco Secure Firewall ASA での AnyConnect パッケージのロード

#### 手順

- ステップ1 [設定 (Configuration)]>[リモートアクセス (Remote Access)]>[VPN]>[ネットワーク (ク ライアント)アクセス (Network (Client) Access)]>[AnyConnectクライアントソフトウェア (AnyConnect Client Software)]に移動します。AnyConnect パネルには、現在 Secure Firewall ASA にロードされている AnyConnect イメージが表示されます。イメージが表示される順序 は、Cisco Secure Firewall ASA がリモートコンピュータにイメージをダウンロードした順序で す。
- ステップ2 AnyConnect イメージを追加するには、[追加(Add)]をクリックします。
  - Cisco Secure Firewall ASA にアップロードした AnyConnect イメージを選択するには、[フ ラッシュの参照 (Browse Flash)]をクリックします。
  - コンピュータ上にローカルに保存したAnyConnectイメージを参照して選択するには、[アップロード(Upload)]をクリックします。

**ステップ3** [OK] または [アップロード(Upload)] をクリックします。 ステップ4 [適用(Apply)] をクリックします。

# 追加の AnyConnect モジュールの有効化

追加機能を有効にするには、グループ ポリシーまたはローカル ユーザ設定で新しいモジュー ル名を指定します。追加モジュールの有効化は、ダウンロード時間に影響することに注意して ください。機能を有効にすると、AnyConnect は VPN エンドポイントにそれらのモジュールを ダウンロードする必要があります。

(注) [ログイン前の起動(Start Before Logon)]を選択した場合は、AnyConnect プロファイルでもこの機能を有効にする必要があります。

#### 手順

- ステップ1 ASDM で、[設定(Configuration)]>[リモートアクセス VPN(Remote Access VPN)]>[ネットワーク(クライアント)アクセス(Network (Client) Access)]>[グループポリシー(Group Policies)]に移動します。
- **ステップ2** グループ ポリシーを選択し、新しいグループ ポリシーの[編集(Edit)]または[追加(Add)] をクリックします。
- ステップ3 ナビゲーションウィンドウで、[VPNポリシー (VPN Policy)]>[AnyConnectクライアント (AnyConnect Client)]の順に選択します。[ダウンロードするクライアントモジュール (Client Modules to Download)]で[追加 (Add)]をクリックし、このグループ ポリシーに追加する各 モジュールを選択します。使用可能なモジュールは、Cisco Secure Firewall ASA に追加または アップロードしたモジュールです。
- ステップ4 [適用(Apply)]をクリックし、変更をグループポリシーに保存します。

# ASDM でのクライアント プロファイルの作成

Cisco Secure Firewall ASA でクライアントプロファイルを作成する前に、AnyConnect Web 展開 パッケージを追加する必要があります。

## 手順

- ステップ1 [設定 (Configuration)]>[リモートアクセスVPN (Remote Access VPN)]>[ネットワーク (ク ライアント) アクセス (Network (Client) Access)]>[AnyConnect クライアントプロファイル (AnyConnect Client Profile)]に移動します。
- **ステップ2** グループと関連付けるクライアントプロファイルを選択し、[グループポリシーの変更(Change Group Policy)]をクリックします。
- **ステップ3** [プロファイル ポリシー名のポリシーの変更(Change Policy for Profile policy name)] ウィンド ウで、[使用可能なグループ ポリシー(Available Group Policies)] フィールドからグループ ポ リシーを選択し、右矢印をクリックして [ポリシー(Policies)] フィールドに移動します。

ステップ4 [OK] をクリックします。

- ステップ5 [AnyConnect クライアントプロファイル (AnyConnect Client Profile)]ページで、[適用 (Apply)] をクリックします。
- ステップ6 [保存 (Save)] をクリックします。
- ステップ1 設定が終了したら、[OK] をクリックします。

# ISE での Web 展開の設定

ISE は、ISE のポスチャをサポートするために、AnyConnect コア VPN モジュール、ISE ポス チャモジュール、および OPSWAT (コンプライアンスモジュール)を設定して展開できます。 また、ISE は、Cisco Secure Firewall ASA に接続する場合に使用可能なすべての AnyConnect モ ジュールおよびリソースを展開できます。ユーザーが ISE によって制御されるリソースを参照 すると次のようになります。

- ISE が Cisco Secure Firewall ASA の背後にある場合、ユーザーは ASA に接続し、AnyConnect をダウンロードし、VPN 接続を確立します。AnyConnect ISE ポスチャが Cisco Secure Firewall ASA によってインストールされていない場合、ISE ポスチャをインストールするために、 ユーザーは AnyConnect ポータルにリダイレクトされます。
- ISE が Cisco Secure Firewall ASA の背後にない場合、ユーザーは AnyConnect ポータルに接続し、ISE 上の AnyConnect 設定で定義された AnyConnect リソースをインストールするように誘導されます。一般的な設定では、ISE ポスチャステータスが不明な場合、ブラウザが AnyConnect プロビジョニングポータルにリダイレクトされます。
- ユーザーが ISE 内の AnyConnect プロビジョニングポータルに誘導されると次のようになります。
  - ブラウザが Internet Explorer の場合、ISE は AnyConnect ダウンローダーをダウンロー ドし、ダウンローダーが AnyConnect をロードします。
  - 他のすべてのブラウザの場合、ISEはクライアントプロビジョニングリダイレクションポータルを開きます。ここには、Network Setup Assistant (NSA) ツールをダウンロードするためのリンクが表示されます。ユーザーはNSA を実行します。これにより、ISEサーバーが検出され、AnyConnectダウンローダーがダウンロードされます。

NSA が Windows での実行を終了した場合、自動的に削除されます。macOS での実行 を終了した場合は、手動で削除する必要があります。

ISE のマニュアルでは、次の方法について説明しています。

- ISE で AnyConnect 設定プロファイルを作成する
- ・ローカルデバイスから ISE に AnyConnect リソースを追加する
- ・リモートサイトから AnyConnect プロビジョニングリソースを追加する
- AnyConnect とリソースを展開する

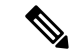

- (注) AnyConnect ISE ポスチャモジュールでは、検出時に Web プロキシベースのリダイレクション はサポートされていないため、非リダイレクションベースの検出を使用することをお勧めしま す。詳細については、『Cisco Identity Services Engine Administrator Guide』の「Client Provisioning Without URL Redirection for Different Networks」セクションを参照してください。
  - ISE では、次の AnyConnect リソースの設定および展開が可能です。
    - AnyConnect コア VPN およびその他のモジュール (ISE ポスチャモジュールを含む)
    - プロファイル: Network Visibility Module、AMP、VPN、Network Access Manager、カスタ マーフィードバック、および ISE ポスチャ
    - カスタマイズ用ファイル
      - ・UI リソース
      - •バイナリ、接続スクリプト、およびヘルプファイル
    - ローカリゼーションファイル
      - メッセージのローカリゼーション用 AnyConnect gettext 変換
      - Windows インストーラ トランスフォーム

# ISE アップロードのための AnyConnect ファイルの準備

 オペレーティングシステムのAnyConnectパッケージ、およびローカルPCに展開する他の AnyConnect リソースをダウンロードします。

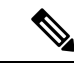

- (注) Cisco Secure Firewall ASA を使用すると、インストールは VPN の ダウンローダーによって行われます。ダウンロードでは、ISE ポ スチャプロファイルは Cisco Secure Firewall ASA によってプッシュ され、後続のプロファイルのプロビジョニングに必要なホスト検 出が利用可能になってから、ISE ポスチャモジュールが ISE に接 続します。その一方、ISE では、ISE ポスチャモジュールは ISE が検出された後にのみプロファイルを取得し、これがエラーの原 因になることがあります。したがって、VPN に接続するとき Cisco Secure Firewall ASA を ISE ポスチャモジュールにプッシュするこ とを推奨します。
- ・展開するモジュールのプロファイルを作成します。最低でも、AnyConnect ISE ポスチャプ ロファイル (ISEPostureCFG.xml)を作成します。

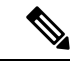

 (注) 非リダイレクションベースのディスカバリを使用する場合、ISE ポスチャモジュールを事前展開するには、Call Home リストを持 つ ISE ポスチャプロファイルが必須です。

- ISE バンドルと呼ばれる ZIP アーカイブにカスタマイズおよびローカリゼーション リソー スを統合します。バンドルには次を含めることができます。
  - AnyConnect の UI リソース
  - VPN 接続スクリプト
  - ・ヘルプファイル
  - •インストーラ トランスフォーム

AnyConnect ローカリゼーションバンドルには、次を含めることができます。

- バイナリ形式の AnyConnect gettext 変換
- •インストーラ トランスフォーム

ISE バンドルの作成については、「ISE 展開のための AnyConnect カスタマイズおよびローカリ ゼーションの準備」で説明します。

## AnyConnect を展開するための ISE の設定

追加の AnyConnect リソースをアップロードして作成する前に、AnyConnect パッケージを ISE にアップロードする必要があります。

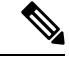

- (注) ISE で AnyConnect 設定オブジェクトを設定する場合、[AnyConnectモジュールの選択(Module Selection)]の下にある VPN モジュールの選択を解除しても、展開された、またはプロビジョ ニングされたクライアントの VPN は無効になりません。
  - ISE で、[ポリシー (Policy)]>[ポリシー要素 (Policy Elements)]>[結果 (results)]>>
     > を選択します。[クライアント プロビジョニング (Client Provisioning)]を展開して[リ ソース (Resources)]を表示して、[リソース (Resources)]を選択します。
  - [追加(Add)]>[ローカルディスクからのエージェントリソース(Agent resources from local disk)]を選択して、AnyConnect パッケージファイルをアップロードします。展開を 計画しているその他の AnyConnect リソースについて、ローカルディスクからのエージェ ントリソースの追加を繰り返して行ってください。
  - [追加(Add)]>[AnyConnect設定(AnyConnect Configuration)]> を選択します。この AnyConnect 設定は、次の表に示すように、モジュール、プロファイル、カスタマイズ/言 語パッケージ、および OPSWAT パッケージを設定します。

AnyConnect ISE ポスチャプロファイルは、ISE、Cisco Secure Firewall ASA、または Windows AnyConnect プロファイルエディタで作成および編集できます。次の表では、ISE の各 AnyConnect リソースの名前およびリソースの種類の名前について説明します。

表 4: AnyConnect ISE のリソース

| プロンプト             | ISE リソース タイプと説明                                                      |
|-------------------|----------------------------------------------------------------------|
| AnyConnect パッケージ  | AnyConnectDesktopWindows                                             |
|                   | AnyConnectDesktopOSX                                                 |
|                   | AnyConnectWebAgentWindows                                            |
|                   | AnyConnectWebAgentOSX                                                |
| コンプライアンス モ        | AnyConnectComplianceModuleWindows                                    |
| ジュール              | AnyConnectComplianceModuleOSX                                        |
| AnyConnect プロファイ  | AnyConnectプロファイル (Profile)                                           |
| <i>I</i> L        | ISE により、アップロードされた AnyConnect パッケージで提供<br>される各プロファイルのチェックボックスが表示されます。 |
| カスタマイゼーション        | AnyConnectCustomizationBundle                                        |
| バンドル              |                                                                      |
| ローカリゼーションバ<br>ンドル | AnyConnectLocalizationBundle                                         |

 ロールまたは OS ベースのクライアント プロビジョニング ポリシーを作成します。 AnyConnect および ISE レガシー NAC/MAC エージェントを、クライアント プロビジョニ ングのポスチャエージェントに選択できます。各 CP ポリシーは、AnyConnect エージェン トまたはレガシー NAC/MAC エージェントのいずれか1つのエージェントのみをプロビ ジョニングできます。AnyConnect エージェントを設定する場合、ステップ2で作成した AnyConnect 設定を1つ選択します。

# FTD での Web 展開の設定

Firepower Threat Defense デバイスは、Cisco Secure Firewall ASA と同様のセキュアゲートウェイ 機能を提供する次世代ファイアウォール(NGFW)です。Firepower Threat Defense デバイスは AnyConnect Secure Mobility Client を使用するリモートアクセス VPN(RA VPN)のみをサポー トしており、その他のクライアントまたはクライアントレス VPN アクセスはサポートしてい ません。トンネルの確立と接続は、IPsec IKEv2 または SSL で行われます。FTD デバイスに接 続するときには、IKEv1 はサポートされません。

Windows、macOS、および Linux の AnyConnect は Firepower Threat Defense ヘッドエンド上で設 定され、接続時に展開されます。これにより、リモートユーザーは、クライアントソフトウェ アのインストールおよび構成なしに、SSL または IKEv2 IPsec VPN クライアントの利点を活用 できます。以前からインストールされているクライアントの場合は、ユーザーの認証時に、 Firepower Threat Defense ヘッドエンドによってクライアントのリビジョンが点検され、必要に応じてアップグレードされます。

以前にインストールされたクライアントがない場合、リモートユーザーは、設定されているイ ンターフェイスの IP アドレスを入力し、AnyConnect をダウンロードおよびインストールしま す。Firepower Threat Defense ヘッドエンドは、リモートコンピュータのオペレーティングシス テムに適合するクライアントをダウンロードおよびインストールして、セキュリティで保護さ れた接続を確立します。

Apple iOS デバイスおよび Android デバイス用の AnyConnect アプリは、当該プラットフォーム のアプリストアからインストールされます。これらは、必要最小限の設定で、Firepower Threat Defense ヘッドエンドへの接続を確立します。AnyConnect ソフトウェアの配布には、他のヘッ ドエンド デバイスおよび環境と同様、この章で説明する代替的な展開方法が使用できます。

現在、Firepower Threat Defense での設定およびエンドポイントへの配布が可能なのは、中核的 なAnyConnect VPN と、AnyConnect VPN プロファイルのみです。Cisco Secure Firewall Management Center のリモートアクセス VPN ポリシーウィザードを使用すると、これらの基本的 VPN 機能 を迅速かつ簡単にセットアップできます。

#### AnyConnect と Firepower Threat Defense に関する注意事項と制限事項

- ・サポートされている唯一の VPN クライアントは AnyConnect Secure Mobility Client です。
   それ以外のクライアントまたはネイティブ VPN はサポートされていません。クライアントレス VPN は、AnyConnect の展開に使用されるだけで、エンティティ自体としてはサポートされていません。
- AnyConnect を Firepower Threat Defense で使用するには、バージョン 4.0 以降の AnyConnect、 およびバージョン 6.2.1 以降の Secure Firewall Management Center が必要です。
- Cisco Secure Firewall Management Center 自体は AnyConnect プロファイルエディタをサポートしていません。VPN プロファイルを別途で設定する必要があります。VPN プロファイルおよび AnyConnect VPN パッケージは Cisco Secure Firewall Management Center にファイルオブジェクトとして追加され、RA VPN 設定の一部となります。
- セキュアモビリティ、ネットワークアクセスマネジメント、およびその他すべての AnyConnectモジュールと、それらのコア VPN 機能を超えたプロファイルは、現在サポートされていません。
- VPN ロード バランシングはサポートされません。
- •ブラウザプロキシはサポートされません。
- ・すべてのポスチャ派生機能(HostScan、エンドポイントポスチャアセスメント、および ISE)と、クライアントポスチャに基づくダイナミックアクセスポリシーは、サポートさ れていません。
- Firepower Threat Defense デバイスは、AnyConnectのカスタマイズまたはローカライズに必要なファイルの設定または展開を行いません。

- デスクトップクライアントでの遅延アップグレードやモバイルクライアントでのアプリごとのVPNなど、AnyConnect上でカスタム属性を必要とする機能は、Firepower Threat Defenseではサポートされません。
- Firepower Threat Defense ヘッドエンドでローカルに認証を行うことはできません。したがって、設定されているユーザーは、リモート接続に使用できません。Firepower Threat Defense が認証局の役割を果たすことはできません。また、次の認証機能はサポートされていません。
  - セカンダリ認証または二重認証
  - SAML 2.0 を使用するシングル サインオン
  - TACACS、Kerberos (KCD 認証) および RSA SDI
  - ・LDAP 認証(LDAP 属性マップ)
  - RADIUS CoA

Firepower Threat Defense 上での AnyConnect の設定および展開の詳細については、適切なリリース(リリース 6.2.1 以降)の『Firepower Management Center コンフィギュレーション ガイド』の「Firepower Threat Defense リモートアクセス VPN」の章を参照してください。

# AnyConnect ソフトウェアおよびプロファイルの更新

AnyConnect は、いくつかの方法で更新できます。

- AnyConnect: AnyConnect が Cisco Secure Firewall ASA に接続する場合、AnyConnect ダウン ローダーは新しいソフトウェアまたはプロファイルが Cisco Secure Firewall ASA にロード されたかどうかを確認します。それらの更新はクライアントにダウンロードされ、VPNト ンネルが確立されます。
- クラウド更新: Umbrella ローミング セキュリティ モジュールは、Umbrella クラウドイン フラストラクチャからインストールされたすべての AnyConnect モジュールの自動更新を 提供できます。クラウド更新では、ソフトウェア アップグレードは Umbrella クラウドイ ンフラストラクチャから自動的に得られます。更新トラックは管理者のアクションではな くこれによって決まります。デフォルトでは、クラウド更新からの自動更新は無効です。
- ASA または FTD ポータル: Cisco Secure Firewall ASA のクライアントレスポータルに接続 して更新を取得するように、ユーザーに指示します。FTD は、コア VPN モジュールのみ をダウンロードします。
- ISE:ユーザーが ISE に接続すると、ISE は AnyConnect 設定を使用して、更新されたコン ポーネントまたは新しいポスチャ要件があるかどうかを確認します。認証時、ユーザーは ネットワークアクセスデバイス (NAD) によって ISE ポータルにリダイレクトされ、パッ ケージの抽出とインストールを管理するために、AnyConnect のダウンローダーがクライ アントにインストールされます。展開パッケージを Cisco Secure Firewall ASA ヘッドエン

ドにアップロードし、AnyConnect のバージョンが Cisco Secure Firewall ASA と ISE の展開 パッケージのバージョンと一致することを確認する必要があります。

「ソフトウェアの自動アップデートが必要ですが、VPNトンネルが確立されている間は実 行できません」という意味のメッセージが表示された場合は、設定済みのISEポリシーで 更新が必要であることを示します。ローカルデバイスの AnyConnect バージョンが ISE で 設定されているバージョンよりも古い場合、VPNがアクティブな間はクライアントの更新 が許可されないため、次のオプションを選択できます。

- AnyConnectの更新をアウトオブバンドで展開する
- ・Cisco Secure Firewall ASA と ISE で同じバージョンの AnyConnect を設定する

エンドユーザに遅延更新を許可することができ、ヘッドエンドに更新をロードしてもクライア ントの更新を回避することもできます。

## アップグレード例のフロー

#### 前提条件

- ここでの例の前提は次のとおりです。
  - クライアントのポスチャステータスを使用してどのタイミングでクライアントを ISE の AnyConnect クライアント プロビジョニング ポータルにリダイレクトするかを決定する Dynamic Authorization Control List (DACL)を ISE に作成し、Cisco Secure Firewall ASA に プッシュしておきます。
  - ISE が Cisco Secure Firewall ASA の背後にあります。

#### AnyConnect がクライアントにインストールされている

- 1. ユーザーが AnyConnect を起動し、ログイン情報を入力し、[接続(Connect)]をクリック します。
- **2.** Cisco Secure Firewall ASA がクライアントとの SSL 接続を開いて認証ログイン情報を ISE に渡し、ISE がログイン情報を検証します。
- 3. AnyConnect が AnyConnect ダウンローダーを起動し、ダウンローダーがアップグレードを 実行し、VPN トンネルを開始します。

ISE ポスチャが Cisco Secure Firewall ASA によってインストールされなかった場合は、次のようになります。

- 1. ユーザーが任意のサイトを参照し、DACL によって ISE の AnyConnect プロビジョニング ポータルにリダイレクトされます。
- 2. ブラウザで、ユーザーが Network Setup Assistant (NSA) をダウンロードして実行し、NSA が AnyConnect ダウンローダーをダウンロードして起動します。
- **3.** AnyConnect ダウンローダーが ISE に設定された AnyConnect アップグレード (これには、 AnyConnect ISE ポスチャモジュールが含まれています)を実行します。
- 4. クライアントの ISE ポスチャ エージェントがポスチャを起動します。

AnyConnect がインストールされていない

- 1. ユーザーがサイトを参照して、Cisco Secure Firewall ASA ポータルへの接続を開始します。
- 2. ユーザが認証クレデンシャルを入力し、これが ISE に渡されて検証されます。
- 3. AnyConnect ダウンローダーが、Internet Explorer では ActiveX コントロールによって起動され、他のブラウザでは Java アプレットによって起動されます。
- **4.** AnyConnect ダウンローダーが Cisco Secure Firewall ASA に設定されたアップグレードを実行し、VPN トンネルを開始します。ダウンローダが完了します。

ISE ポスチャが Cisco Secure Firewall ASA によってインストールされなかった場合は、次のようになります。

- 1. ユーザーがサイトを再度参照し、ISE の AnyConnect クライアント プロビジョニング ポー タルにリダイレクトされます。
- Internet Explorer では、ActiveX コントロールがダウンローダーを起動します。その他のブ ラウザの場合、ユーザーがNetwork Setup Assistant をダウンロードして実行し、これがダウ ンローダーをダウンロードして起動します。
- 3. AnyConnect ダウンローダーが、既存の VPN トンネルによって ISE に設定されたアップグ レード(これには、AnyConnect ISE ポスチャモジュールの追加が含まれています)を実行 します。
- 4. ISE ポスチャ エージェントがポスチャ評価を開始します。

# AnyConnect 自動更新の無効化

クライアントプロファイルを設定し、配布することによって、AnyConnect 自動更新を無効に したり、制限したりできます。

- VPN クライアントプロファイル:
  - ・自動更新では、自動更新を無効にします。このプロファイルは、AnyConnect の Web 展開インストールに含めるか、既存のクライアントインストールに追加できます。 ユーザがこの設定を切り替えられるようにすることもきます。
- VPN ローカル ポリシー プロファイル:
  - ダウンローダーのバイパスにより、Cisco Secure Firewall ASA の更新されたコンテン ツがクライアントにダウンロードされないようにします。
  - 更新ポリシーにより、さまざまなヘッドエンドへの接続時のソフトウェアおよびプロファイルの更新をきめ細かく制御できます。

# ユーザーに WebLaunch 中に AnyConnect のダウンロードを求めるプロ ンプトの表示

リモートユーザーに対して Web 展開の開始を求めるプロンプトを表示するように Cisco Secure Firewall ASA を設定し、ユーザーが AnyConnect をダウンロードするか、クライアントレスポータル ページを表示するかを選択できる期間を設定できます。

ユーザーに AnyConnect のダウンロードを求めるプロンプトの表示は、グループポリシーまた はユーザーアカウントで設定されます。次の手順は、グループポリシーでこの機能を有効にす る方法を示しています。

#### 手順

- ステップ1 ASDM で、[設定(Configuration)]>[リモート アクセス VPN(Remote Access VPN)]>[ネッ トワーク(クライアント)アクセス(Network (Client) Access)]>[グループポリシー(Group Policies)] に移動します。
- **ステップ2** グループポリシーを選択し、新しいグループポリシーの[編集(Edit)]または[追加(Add)] をクリックします。
- ステップ3 ナビゲーションペインで、[詳細(Advanced)]>[AnyConnectクライアント(AnyConnect Client)]>[ログイン設定(Login Settings)]を選択します。必要に応じて[継承(Inherit)] チェックボックスをオフにし、[ログイン後の設定(Post Login setting)]を選択します。

ユーザにプロンプトを表示する場合は、タイムアウト時間を指定し、その時間経過後のデフォルト動作を[デフォルトのログイン後選択(Default Post Login Selection)]領域で選択します。

ステップ4 [OK]をクリックし、変更をグループポリシーに適用して、[保存(Save)]をクリックします。

# ユーザーに対するアップグレード遅延の許可

「AnyConnect 自動更新の無効化」の説明に従って AutoUpdate を無効にし、ユーザーに AnyConnect の更新の受け入れを強制できます。AutoUpdate はデフォルトでオンになっていま す。

遅延アップデートを設定して、ユーザーがクライアントのアップデートを後で行うことを許可 できます。遅延アップデートが設定されている場合に、クライアントのアップデートが利用可 能になると、AnyConnect は更新を実行するか延期するかをユーザーに尋ねるダイアログを開 きます。遅延アップグレードは、すべての Windows、Linux、および macOS でサポートされま す。

## **Cisco Secure Firewall ASA** での遅延アップデートの設定

Cisco Secure Firewall ASA では、遅延アップデートはカスタム属性を追加し、グループポリシー でその属性を参照および設定することで有効になります。遅延アップデートを使用するには、 **すべての**カスタム属性を作成し、設定する必要があります。 Cisco Secure Firewall ASA 設定にカスタム属性を追加するための手順は、実行中の ASA/ASDM のリリースによって異なります。カスタム属性の設定手順については、ASA/ASDM の展開リ リースに対応した『Cisco ASA Series VPN CLI or ASDM Configuration Guide』を参照してください。

| 欠の属性と値により | 、ASDM に遅延ア | ップデー | トを設定し | 、ます。 |
|-----------|------------|------|-------|------|
|-----------|------------|------|-------|------|

| カスタム属性 *                     | 有効な値         | デフォルト値 | 注記                                                                                                    |
|------------------------------|--------------|--------|----------------------------------------------------------------------------------------------------|
| DeferredUpdateAllowed        | true false   | false  | trueは遅延アップデートを有<br>効にします。遅延アップデー<br>トが無効(false)の場合、次<br>の設定は無視されます。                                                                                            |
| DeferredUpdateMinimumVersion | <i>x.x.x</i> | 0.0.0  | アップデートを遅延できるよ<br>うにインストールする必要が<br>ある AnyConnect の最小バー<br>ジョン。                                                                                                  |
|                              |              |        | 最小バージョンのチェック<br>は、ヘッドエンドで有効に<br>なっているすべてのモジュー<br>ルに適用されます。有効に<br>なっているモジュール (VPN<br>を含む)がインストールされ<br>ていないか、最小バージョン<br>を満たしていない場合、接続<br>は遅延アップデートの対象に<br>なりません。 |
|                              |              |        | この属性が指定されていない<br>場合、エンドポイントにイン<br>ストールされているバージョ<br>ンに関係なく、遅延プロンプ<br>トが表示されます(または自<br>動消去されます)。                                                                 |

| カスタム属性 *                      | 有効な値         | デフォルト値 | 注記                                                                                                    |
|-------------------------------|--------------|--------|----------------------------------------------------------------------------------------------------|
| DeferredUpdateDismissTimeout  | 0~300(秒)     | 150 秒  | 遅延アップデートプロンプ<br>トが表示され、自動的に消去<br>されるまでの秒数。この属性<br>は、遅延アップデートプロ<br>ンプトが表示される場合に限<br>り適用されます(最小バー<br>ジョン属性が最初に評価され<br>ます)。 |
|                               |              |        | この属性がない場合、自動消<br>去機能が無効になり、ユーザ<br>が応答するまでダイアログが<br>表示されます(必要な場<br>合)。                                                    |
|                               |              |        | この属性を0に設定すると、<br>次に基づいて強制的に自動遅<br>延またはアップグレードが実<br>施されます。                                                                |
|                               |              |        | ・インストールされている<br>バージョンおよび<br>DefenedUpdateMinimumVersion<br>の値。                                                           |
|                               |              |        | • DefenedUpdateDismissResponse<br>の値。                                                                                    |
| DeferredUpdateDismissResponse | defer update | update | <b>DeferredUpdateDismissTimeout</b><br>が発生した場合に実行するア<br>クション。                                                            |

\*カスタム属性値は大文字と小文字を区別します。

## ISE での遅延アップデートの設定

#### 手順

ステップ1 次のナビゲーションに従ってください。

- a) [ポリシー (Policy)]>[結果 (Results)]> を選択します。
- b) [クライアントプロビジョニング (Client Provisioning)]を展開します。
- c) [リソース (Resources)]を選択し、[追加 (Add)]>[ローカル ディスクからのエージェン トリソース (Agent Resources from Local Disk)]をクリックします。
- d) AnyConnect pkg ファイルをアップロードして、[送信 (Submit)]を選択します。

**ステップ2** 作成したその他の AnyConnect リソースもアップロードします。

ステップ3 [リソース(Resources)]で、アップロードした AnyConnect パッケージを使用して [AnyConnect 設定(AnyConnect Configuration)]を追加します。[AnyConnect設定(AnyConnect Configuration)] には遅延アップデートを設定するフィールドがあります。

#### 遅延アップデートの GUI

次の図は、更新が可能で、遅延アップデートが設定されている場合に表示される UI を示します。図の右側は [DeferredUpdateDismissTimeout] が設定されている場合の UI を示しています。

# 更新ポリシーの設定

# 更新ポリシーの概要

AnyConnect ソフトウェアおよびプロファイルの更新は、ヘッドエンドへの接続時に使用可能 で、かつクライアントによって許可されている場合に発生します。ヘッドエンドに対して AnyConnect 更新の設定を行うと、更新を使用できるようになります。VPN ローカル ポリシー ファイルの更新ポリシー設定によって、更新が許可されるかどうかが決まります。

更新ポリシーは、ソフトウェアロックと呼ばれることもあります。複数のヘッドエンドが設定 されている場合、更新ポリシーはマルチ ドメイン ポリシーとも呼ばれます。

デフォルトでは、更新ポリシー設定ではすべてのヘッドエンドからのソフトウェアおよびプロ ファイルの更新を許可します。これを制限するには、次のように更新ポリシーパラメータを設 定します。

• Server Name リストにヘッドエンドを指定することで、特定のヘッドエンドにすべての AnyConnect ソフトウェアおよびプロファイルの更新を許可(認証)します。

ヘッドエンドのサーバ名はFQDNまたはIPアドレスで指定できます。また、\*.example.com のようにワイルドカードにすることもできます。

更新がどのように発生するかの詳細については、下記の「許可されたサーバ更新ポリシー の動作」を参照してください。

- ・他のすべての無指定または認証されていないヘッドエンドの場合:
  - ・任意のサーバからソフトウェア更新を許可(Allow Software Updates From Any Server) オプションを使用して、VPN コアモジュールおよびその他のオプションモジュール のソフトウェア更新を許可または拒否します。
  - •任意のサーバからVPNプロファイル更新を許可(Allow VPN Profile Updates From Any Server)オプションを使用して、VPNプロファイルの更新を許可または拒否します。
  - ・任意のサーバからサービスプロファイル更新を許可(Allow Service Profile Updates From Any Server)オプションを使用して、その他のサービスモジュールのプロファ イルの更新を許可または拒否します。

- [任意のサーバからの ISE ポスチャプロファイル更新を許可(Allow ISE Posture Profile Updates From Any Server)] オプションを使用して ISE ポスチャ プロファイルの更新 を許可または拒否します。
- 「任意のサーバからのコンプライアンスモジュール更新を許可(Allow Compliance Module Updates From Any Server)]オプションを使用して、コンプライアンスモジュー ルの更新を許可または拒否します。

更新がどのように発生するかの詳細については、下記の「不正なサーバー更新ポリ シーの動作」を参照してください。

# 許可されたサーバ更新ポリシーの動作

Server Name リストで識別されている、許可されたヘッドエンドに接続する場合は、他の更新 ポリシー パラメータは適用されず、次のようになります。

- ヘッドエンド上の AnyConnect パッケージのバージョンがクライアント上のバージョンと 比較され、ソフトウェアの更新が必要かどうかが判断されます。
  - AnyConnect パッケージのバージョンがクライアント上のバージョンより古い場合、 ソフトウェアは更新されません。
  - AnyConnect パッケージのバージョンがクライアント上のバージョンと同じである場合、ヘッドエンドでダウンロード対象として設定され、クライアントに存在しないソフトウェア モジュールのみがダウンロードされてインストールされます。
  - AnyConnectパッケージのバージョンがクライアント上のバージョンより新しい場合、 ヘッドエンドでダウンロード対象として設定されたソフトウェアモジュール、および すでにクライアントにインストールされているソフトウェアモジュールがダウンロー ドされてインストールされます。
- ヘッドエンド上の VPN プロファイル、ISE ポスチャ プロファイル、および各サービス プロファイルが、クライアント上の該当プロファイルと比較され、更新が必要かどうかが判断されます。
  - ヘッドエンド上のプロファイルがクライアント上のプロファイルと同じ場合は、プロファイルは更新されません。
  - ヘッドエンド上のプロファイルがクライアント上のプロファイルと異なる場合、プロファイルがダウンロードされます。

# 不正なサーバー更新ポリシーの動作

非正規のヘッドエンドに接続すると、次のような、Allow ... Updates From Any Server オプションを使用して AnyConnect の更新方法が決定されます。

Allow Software Updates From Any Server:

- このオプションがオンの場合、この認証されていない Cisco Secure Firewall ASA に対してソフトウェア更新が許可されます。更新は、認証されたヘッドエンドに対する、 上記のようなバージョン比較に基づきます。
- このオプションがオフの場合、ソフトウェア更新は行われません。また、バージョン 比較に基づく更新を行う必要があった場合、VPN 接続の試行は終了します。
- Allow VPN Profile Updates From Any Server:
  - このオプションがオンの場合、VPN プロファイルは、ヘッドエンドの VPN プロファ イルがクライアントのものと異なる場合に更新されます。
  - このオプションがオフの場合、VPNプロファイルは更新されません。また、差異に基づくVPNプロファイル更新を行う必要があった場合、VPN接続の試行は終了します。
- Allow Service Profile Updates From Any Server:
  - このオプションがオンの場合、各サービスプロファイルは、ヘッドエンドのプロファ イルがクライアントのものと異なる場合に更新されます。
  - このオプションがオフの場合、サービスプロファイルは更新されません。
- Allow ISE Posture Profile Updates From Any Server:
  - このオプションがオンの場合、ISE ポスチャプロファイルは、ヘッドエンドのISE ポ スチャプロファイルがクライアントのものと異なる場合に更新されます。
  - このオプションがオフの場合、ISE ポスチャ プロファイルは更新されません。ISE ポ スチャ プロファイルは、ISE ポスチャ エージェントを機能させるために必要です。
- Allow Compliance Module Updates From Any Server:
  - このオプションがオンの場合、コンプライアンスモジュールは、ヘッドエンドのコン プライアンスモジュールがクライアントのものと異なる場合に更新されます。
  - このオプションがオフの場合、コンプライアンスモジュールは更新されません。コンプライアンスモジュールは、ISE ポスチャエージェントを機能させるために必要です。

# 更新ポリシーのガイドライン

- 認証された Server Name リストにサーバの IP アドレスを表示することで、リモートユー ザはヘッドエンドにその対応する IP アドレスを使用して接続できます。ユーザが IP アド レスを使用して接続しようとしたときに、ヘッドエンドが FQDN でリストされている場 合、この試行は、認証されていないドメインへの接続として扱われます。
- ソフトウェア更新には、カスタマイズ、ローカリゼーション、スクリプト、およびトラン スフォームのダウンロードが含まれます。ソフトウェア更新が許可されていない場合、これらの項目はダウンロードされません。一部のクライアントがスクリプトの更新を許可しない場合、ポリシーの適用にスクリプトを使用しないでください。

- Always-Onを有効にした状態でVPNプロファイルをダウンロードすると、クライアントの他のすべてのVPNプロファイルが削除されます。認証されていない、または社外のヘッドエンドからのVPNプロファイルの更新を許可するかどうかを決定する場合は、このことを考慮してください。
- インストールおよび更新ポリシーのためにVPNプロファイルがクライアントにダウンロードされない場合、次の機能は使用できません。

| サービス無効化            | 信頼されていないネットワーク ポリシー |
|--------------------|---------------------|
| 証明書ストアの上書き         | 信頼できる DNS ドメイン      |
| 事前接続メッセージの表示       | 信頼できる DNS サーバ       |
| ローカル LAN へのアクセス    | Always-On           |
| Start Before Login | キャプティブ ポータル修復       |
| ローカル プロキシ接続        | スクリプティング            |
| PPP 除外             | ログオフ時の VPN の保持      |
| 自動 VPN ポリシー        | 必要なデバイス ロック         |
| 信頼されたネットワーク ポリシー   | 自動サーバ選択             |

 Windows では、ダウンローダーは、ダウンロード履歴を記録する個別のテキストログ (UpdateHistory.log)を作成します。このログは、更新時刻、クライアントを更新した Cisco Secure Firewall ASA、更新されたモジュール、インストールされているバージョン (アップグレードの前および後)を含みます。このログファイルは、次の場所に保存され ます。

%ALLUSERESPROFILE%\Cisco\Cisco AnyConnect Secure Mobility Client\Logs ディレクトリ

・ローカルポリシーファイルの変更を反映するには、AnyConnect サービスを再起動する必要があります。

# 更新ポリシーの例

この例では、クライアントの AnyConnect バージョンがさまざまな Cisco Secure Firewall ASA ヘッドエンドと異なる場合のクライアントの更新動作を示します。

VPN ローカル ポリシー XML ファイルでの更新ポリシーが次のようになっているとします。

```
<?xml version="1.0" encoding="UTF-8"?>
<AnyConnectLocalPolicy acversion="2.4.140"
xmlns=http://schemas.xmlsoap.org/encoding/
xmlns:xsi=http://www.w3.org/2001/XMLSchema-instance
xsi:schemaLocation="http://schemas.xmlsoap.org/encoding/ AnyConnectLocalPolicy.xsd">
<FipsMode>false</FipsMode>
<BypassDownloader>false</FipsMode>
<BypassDownloader>false</BypassDownloader><RestrictWebLaunch>false</RestrictWebLaunch>
<StrictCertificateTrust>false</StrictCertificateTrust>
<RestrictPreferenceCaching>false</RestrictTunnelProtocols>
```

#### <UpdatePolicy>

<AllowSoftwareUpdatesFromAnyServer>false</AllowSoftwareUpdatesFromAnyServer>
<AllowVPNProfileUpdatesFromAnyServer>false</AllowVPNProfileUpdatesFromAnyServer>
<AllowServiceProfileUpdatesFromAnyServer>false</AllowServiceProfileUpdatesFromAnyServer>
<AllowISEProfileUpdatesFromAnyServer>true</AllowISEProfileUpdatesFromAnyServer>
<AllowComplianceModuleUpdatesFromAnyServer>true</AllowComplianceModuleUpdatesFromAnyServer>
<AllowManagementVPNProfileUpdatesFromAnyServer>true</AllowManagementVPNProfileUpdatesFromAnyServer>
<AuthorizedServerList>
</action</action>
</action>
</action>
</action>
</action>
</action>
</action>
</action>
</action>
</action>
</action>
</action>
</action>
</action>
</action>
</action>
</action>
</action>
</action>
</action>
</action>
</action>
</action>
</action>
</action>
</action>
</action>
</action>
</action>
</action>
</action>
</action>
</action>
</action>
</action>
</action>
</action>
</action>
</action>
</action>
</action>
</action>
</action>
</action>
</action>
</action>
</action>
</action>
</action>
</action>
</action>
</action>
</action>
</action>
</action>
</action>
</action>
</action>
</action>
</action>
</action>
</action>
</action>
</action>
</action>
</action>
</action>
</action>
</action>
</action>
</action>
</action>
</action>
</action>
</action>
</action>
</action>
</action>
</action>
</action>
</action>
</action>
</action>
</action>
</action>
</action>
</action>
</action>
</action>
</action>
</action>
</action>
</action>
</action>
</action>
</action>
</action>
</action>
</action>
</action>
</action>
</action>
</action>
</action>
</action>
</action>
</action>
</action>
</action>
</action>
</action>
</action>
</action>
</action>
</action>
</action>
</action>
</action>
</action>
</action>
</action>
</action>
</action>
</action>
</action>
</action>
</action>
</action>
</action>
</action>
</action>
</action>
</action>
</action>
</action>
</action>
</action>
</action>
</action>
</action>
</action>
</action>
</action>
</action>
</action>
</action>
</action>
</action>
</action>
<

(Derverhame, bed bere, enampre, com (/ berverhame,

<ServerName>newyork.example.com</ServerName>

</AuthorizedServerList>
</UpdatePolicy>

</AnyConnectLocalPolicy>

Cisco Secure Firewall ASA ヘッドエンド設定は次のようになっています。

| ASA ヘッドエンド          | ロードされている AnyConnect<br>パッケージ | ダウンロードするモジュール              |
|---------------------|------------------------------|----------------------------|
| seattle.example.com | バージョン 4.7.01076              | VPN、Network Access Manager |
| newyork.example.com | バージョン 4.7.03052              | VPN、Network Access Manager |
| raleigh.example.com | バージョン 4.7.04056              | VPN、ポスチャ                   |

次の更新シーケンスは、クライアントが現在 AnyConnect VPN コアおよび Network Access Manager Module を実行している場合に実行可能です。

- クライアントは、同じバージョンの AnyConnect が設定された、認証されたサーバーである seattle.example.com に接続します。VPN およびNetwork Access Manager プロファイルが ダウンロード可能で、かつクライアントのものとは異なる場合、それらのプロファイルも ダウンロードされます。
- 次に、クライアントは、AnyConnectの新しいバージョンが設定された、認証された Cisco Secure Firewall ASA である newyork.example.com に接続します。VPN とNetwork Access Managerのモジュールがアップグレードされます。ダウンロード可能で、かつクライアン トのものとは異なるプロファイルもダウンロードされます。
- ・次に、クライアントは、認証されていない Cisco Secure Firewall ASA である raleigh.example.com に接続します。必要なソフトウェアアップデートが利用可能である場 合でも、ポリシーによりバージョンのアップグレードを許可しないと判断されるため、 アップデートは許可されません。接続が終了します。

# ローカル コンピュータ上のユーザ プリファレンス ファイルの場所

AnyConnect は、一部のプロファイル設定をユーザーコンピュータ上のユーザー プリファレン スファイルおよびグローバル プリファレンスファイルに保存します。 AnyConnect は、ロー カルファイルを使用して、クライアント GUI の [プリファレンス (Preferences)]タブでユー ザー制御可能設定を行い、ユーザー、グループ、ホストなど直近の接続に関する情報を表示し ます。 AnyConnectは、Start Before Loginや起動時自動接続など、ログイン前に実行するアクションに グローバルファイルを使用します。

次の表に、クライアント コンピュータ上のユーザー プリファレンス ファイルのファイル名お よびインストールされたパスを示します。

| オペレーティングシス<br>テム | タイプ   | ファイルおよびパス                                                                            |
|------------------|-------|--------------------------------------------------------------------------------------|
| Windows          | ユーザー  | C:\Users\username\AppData\Local\Cisco\Cisco AnyConnect VPN<br>Client\preferences.xml |
|                  | グローバル | C:\ProgramData\Cisco\Cisco AnyConnect VPN Client\ preferences_global.xml             |
| macOS            | ユーザー  | /Users/username/.anyconnect                                                          |
|                  | グローバル | /opt/cisco/anyconnect/.anyconnect_global                                             |
| Linux            | ユーザー  | /home/username/.anyconnect                                                           |
|                  | グローバル | /opt/cisco/anyconnect/.anyconnect_global                                             |

# AnyConnect で使用されるポート

次の表に、AnyConnect Secure Mobility Client で使用されるポートをプロトコルごとに示します。

| プロトコル        | AnyConnect ポート      |
|--------------|---------------------|
| TLS (SSL)    | TCP 443             |
| SSL リダイレクション | TCP 80(任意)          |
| DTLS         | UDP 443(任意、ただし強く推奨) |
| IPsec/IKEv2  | UDP 500、UDP 4500    |